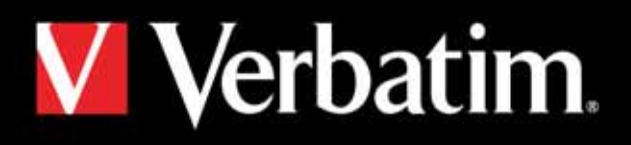

# MediaStation HD DVR

Network Multimedia Recorder / Wireless Network Multimedia Recorder

使用手册 <sup>简体中文</sup>

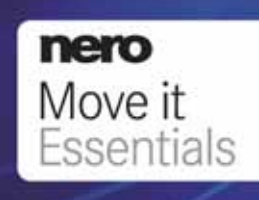

# 内容

| 简介                    | 4  |
|-----------------------|----|
| MediaStation 的功能      | 4  |
| 包装内容                  | 4  |
| 注意事项                  | 5  |
| 硬盘使用注意事项              | 5  |
| MediaStation 详细介绍     | 5  |
| 前面板                   | 5  |
| 后面板                   | 6  |
| 遥控器                   | 6  |
| 连接此设备                 | 9  |
| ПХ                    | 9  |
| 电视输入                  | 10 |
| 文件复制                  | 10 |
| 浏览                    | 10 |
| 设置                    | 11 |
| 定时录制                  | 11 |
| 设置菜单                  | 12 |
| 设定您的系统                | 12 |
| 设定视频设置                | 13 |
| 设定音频设置                | 13 |
| 电视调谐和设置(DTV/CTV/视频输入) | 13 |
| 电视区域                  | 13 |
| 电视输入                  | 14 |
| 频道扫描                  | 14 |
| 手动扫描                  | 14 |
| 频道设置                  | 15 |
| 录制设置                  | 15 |
| 网络设置                  | 15 |
| 有线 LAN 设置             | 15 |
| DHCP(自动)              | 15 |
| 固定 IP(手动)             | 16 |
| 无线 LAN 设置             | 16 |
| 杂项设置                  | 17 |
| 录制和播放                 |    |
| 已录制的媒体列表              | 17 |
| 定时录制菜单                |    |
| 创建新计划                 | 18 |
| EPG 录制(电子版本收视指南)      | 19 |
| 编辑计划                  | 19 |
| 删除计划                  | 20 |
| 查看计划状态                | 20 |
| 查看录制历史记录              | 21 |
| 一键录制                  | 21 |
| 时移录制                  | 21 |

| 浏览菜单                     | 22 |
|--------------------------|----|
|                          | 22 |
| 浏览全部内容                   | 22 |
| 浏览音乐                     | 22 |
| 浏览照片                     | 22 |
| "一键复制"按钮                 | 22 |
| 浏览电影                     | 23 |
| 通过网络 (NET) 浏览内容          | 23 |
| 我的快捷方式                   | 23 |
| 连接到网络设备                  | 23 |
| 文件编辑菜单                   | 25 |
| 文件复制菜单                   | 26 |
| 实用程序                     | 29 |
| 转码服务器                    | 29 |
| 第1步:                     | 29 |
| 第 2 步 : 下一步              | 30 |
| 第3步:浏览文件夹                | 30 |
| 第4步:安装                   | 31 |
| 第 5 步:复制新文件              | 31 |
| 第 6 步:完成。可以开始使用此软件。      | 32 |
| 运行此软件                    |    |
| 第 1 步:双击以运行程序。           | 32 |
| 第2步:转码状态:编码转换信息。         | 32 |
|                          | 33 |
| 设置:是否在系统启动时目动运行          | 33 |
| Nero Move it 必备软件        | 33 |
| 规格/视频录制时间和容量             |    |
| 格式化硬盘                    |    |
| 第1步:相应调整时移缓冲区的容量         | 35 |
| 第2步:硬盘格式化                | 36 |
| 第3步:祝贺页面                 | 36 |
| 技术支持                     | 36 |
| 有限度保用条款                  | 37 |
| 欧盟「废弃电器及电子设备」(WEEE) 通告   |    |
| CE 声明                    |    |
| 符合欧盟「限制使用某些有害物质」(RoHS)指令 |    |

# 简介

感谢您选择新型的 Verbatim MediaStation HD DVR 网络多媒体录像机。此设备是一款全方位的家庭娱乐系统,您可以使用它直接从电视、有线/ 卫星机顶盒、DVD 播放机或 VHS 播放机进行录制、存储和播放。

直接通过内置硬盘或连接任意包含媒体集的外部存储设备(通过两个 USB Host 端口的其中一个),即可欣赏您的视频、音乐和照 片。MediaStation 具有通过设备的后面板上的以太网端口提供的网络流功能,此外,它还可以通过 USB 无线适配器 \* 使自身成为一个真正的无线 家庭影院系统,并无线连接到您的家庭网络。

\* 可用于 Verbatim 型号 47541/47543 的无线 LAN(USB 适配器)

#### MediaStation 的功能

以下列出的仅仅是一些 Verbatim MediaStation HD DVR 的必备功能:

- 电视内置数字模拟调谐器 (DVB-T)
- 高达 1080i 的高清晰度视频播放
- 以数字格式录制电视,并将播放品质升级为 HD 品质
- 一键录制
- 计划录制
- 电子版收视指南 (EPG)
- 时移 录制/播放/暂停/快进/后退电视直播
- 单键复制按钮,用于从存储卡插槽备份照片
- SD/SDHC/MS 存储卡插槽
- 电影播放
- 音乐播放
- 照片播放 幻灯片显示功能,可选择带音乐或不带音乐。
- 通过网络或无线网络,结合转码服务器进行 H.264 文件播放。
- 播放来自外部存储设备的媒体(通过 USB Host 端口)
- 支持多语种字幕
- 网络和无线网络功能
- 通过以太网和无线 LAN 进行流媒体播放
- 数据存储
- 通过 USB Host 连接进行外部数据存储

#### 包装内容

MediaStation HD DVR 遥控(附电池) HDMI 线 分量视频线 复合视频/立体声音频线 SCART 适配器 – 可切换输入/输出 USB 迷你 B 型 - USB A 型电缆 F 型电视电缆 - Belling Lee 型连接器

\*包含 Verbatim 型号 47541/47543

F 连接器 – Belling Lee 适配器 电源适配器 电源线 快速入门指南 快速安装指南 Nero MOVE IT 软件 (CD ROM) 用户手册 (CD ROM) 无线 USB 适配器 \*

#### 注意事项

- 1. 建议您使用包装中提供的所有电缆和配件
- 建议您使用设备随附的电源适配器和电源线。使用其他的电源适配器和电源线可能会损坏设备,并且还可能导致无法享受此产品的保修服务。
- 3. 请将此设备放置在远离高湿度或任何潮湿的环境。
- 4. 请勿将此设备接触水或任何其他液体。如果有液体意外溅落到此产品上,请使用干布将液体吸干。
- 5. 请勿摔或摇晃此设备。
- 6. 请勿挤压此设备或将重物放置在此设备上。
- 7. 请勿使用酒精、稀释剂或苯清洗此设备。
- 8. 请不要在正在播放文件时切断此设备的电源。
- 9. 请勿湿手使用此设备。
- 10. 请不要自行拆卸此设备。

#### 硬盘使用注意事项

请务必定期将所有硬盘内容备份到一个备用存储介质。Verbatim 对所有数据的丢失不承担任何责任。如果您在使用硬盘时遇到问题,请与技术 支持部门联系。

# MediaStation 详细介绍

#### 前面板

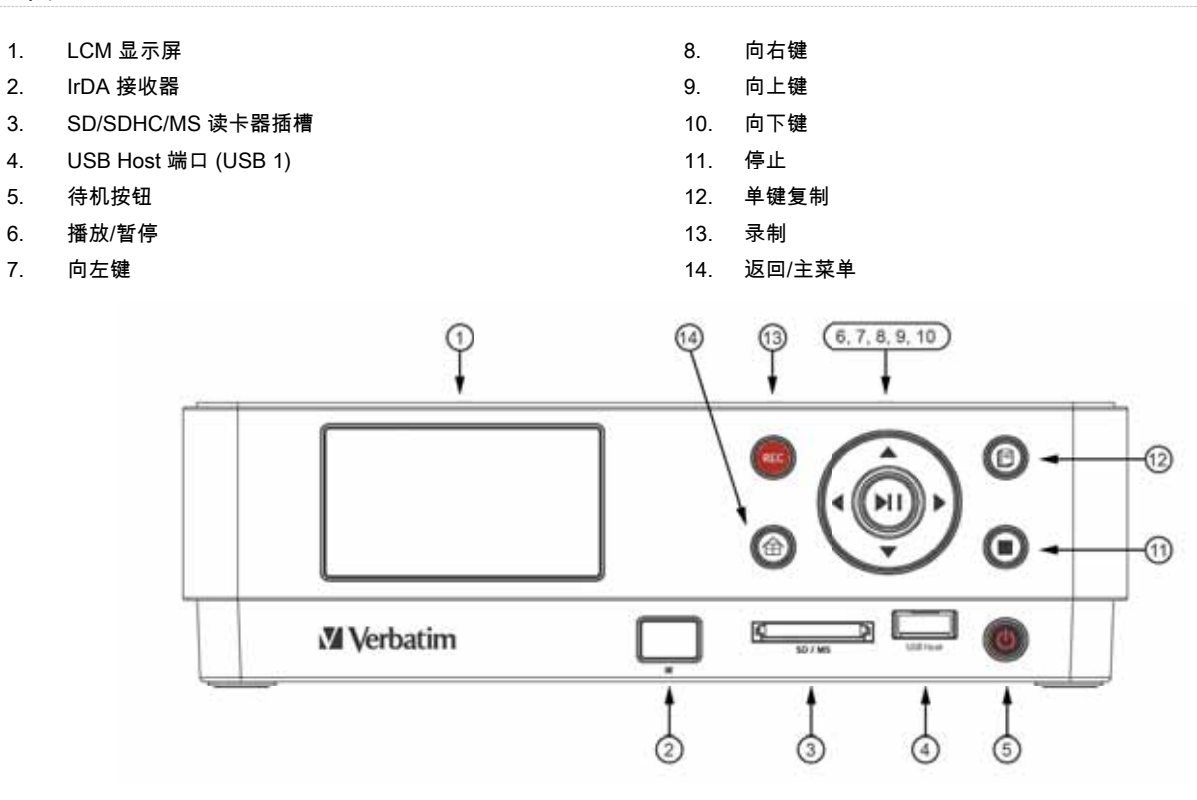

- 1. 电视输出
- 电视输入 2.
- 同轴输出 3.
- 4. 光纤输出
- 5. LAN
- 6. USB Host (USB 2)
- 7. HDMI

- 8. 迷你 B 型 USB
- YPbPr 9.
- DC 输入 10.
- 11. AV 输出
- AV 输入 12.
- 散热风扇 13.
- 14. 打开/关闭电源

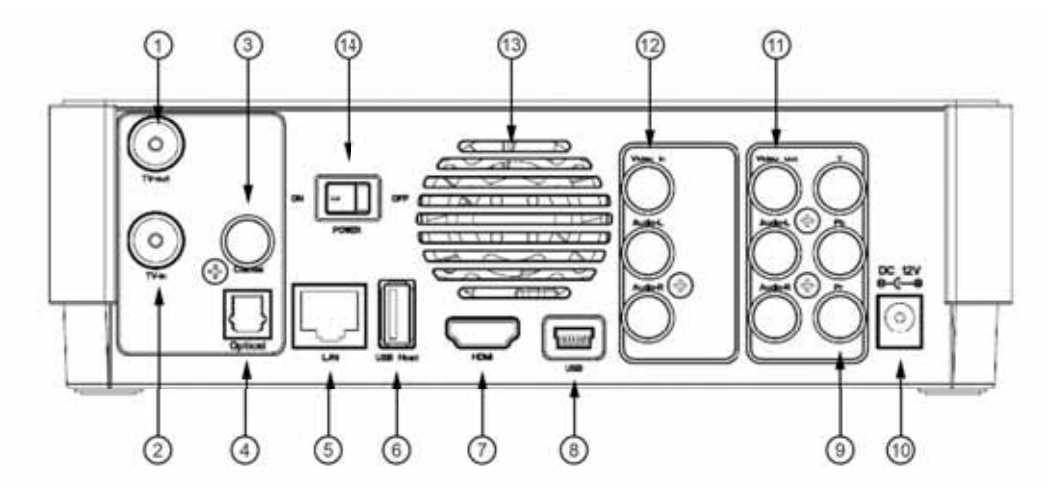

## 遥控器

此手册中的所有操作步骤都可以使用遥控器按钮来执行。某些功能也可通过使用 MediaStation 前面的控制面板来执行。有关每个按钮及其功能 的详细信息,请查看以下内容:

| 1.  | POWER     | 18. HOME       |
|-----|-----------|----------------|
| 2.  | Display   | 19. REC        |
| 3.  | Audio     | 20. SUBTITLE   |
| 4.  | 数字按钮      | 21. TIMER      |
| 5.  | GOTO      | 22. VOL + / -  |
| 6.  | Setup     | 23. MUTE       |
| 7.  | Enter     | 24. EDIT       |
| 8.  | Browser   | 25. Navigation |
| 9.  | STOP      | 26. RETURN     |
| 10. | PLAY      | 27. PAUSE      |
| 11. | PREV      | 28. NEXT       |
| 12. | SLOW      | 29. FF / FR    |
| 13. | Timeshift | 30. REPLAY     |
| 14. | REPEAT    | 31. CM SKIP    |
| 15. | ZOOM      | 32. TV SYSTEM  |
| 16. | SOURCE    | 33. COPY       |
| 17. | EPG       |                |

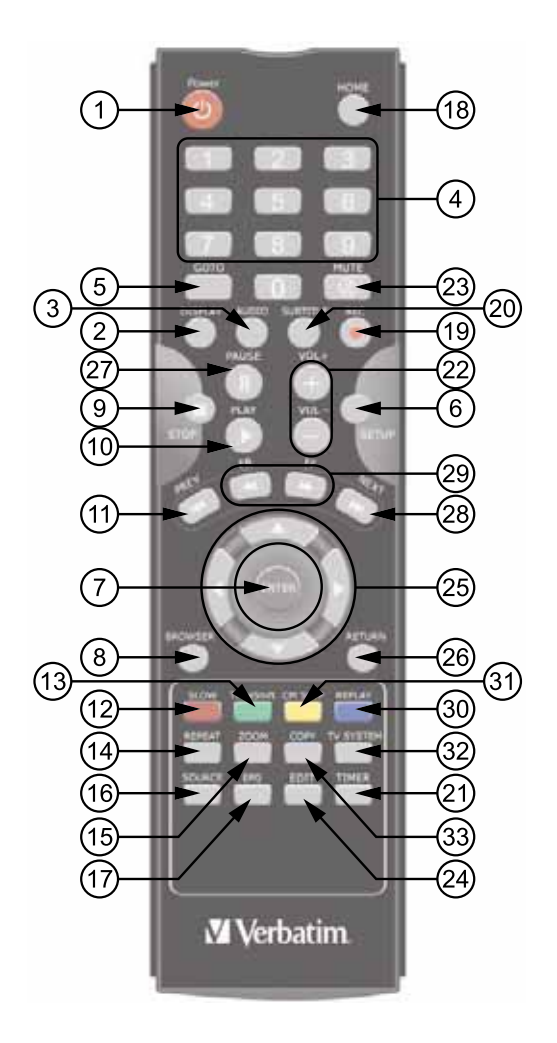

| 编<br>号 | 按钮                           | 功能                                                                                                    |
|--------|------------------------------|----------------------------------------------------------------------------------------------------|
| 1      | Power                        | "POWER"按钮:<br>按此按钮可打开或关闭电源。                                                                                                    |
| 2      | DISPLAY                      | "DISPLAY"按钮:<br>按此按钮可以显示当前状态。<br>播放时按此按钮,屏幕上会显示曲目编号和已播放的时间。<br>在录制时按此按钮,屏幕上会显示录制的质量设置和已录制的时间。                                                                  |
| 3      | AUDIO                        | "AUDIO"按钮:<br>按此按钮可在 HDD 或 USB 文件上选择一个音轨。                                                                                                    |
| 4      | 1 2 3<br>4 5 6<br>7 8 9<br>0 | 数字按钮:<br>按这些按钮可输入频道号码或更改设置时的数字输入。                                                                                                    |
| 5      | бото                         | "GOTO"按钮:<br>按此按钮可跳转到光盘上或标题的指定点。使用标题、章节和时间指定该点。                                                                                                    |
| 6      | SETUP                        | "SETUP"按钮:<br>按此按钮可以直接访问"设置菜单"更改系统设置。                                                                                                    |
| 7      | ENTER                        | "ENTER"按钮:<br>按此按钮可在菜单中选择确认。                                                                                                    |
| 8      | BROWSER                      | "BROWSER"按钮:<br>按此按钮可在 HDD 以及外部设备上浏览音乐、照片和电影文件。                                                                                                    |
| 9      | STOP                         | "STOP"按钮:<br>按此按钮可以停止播放。                                                                                                    |
| 10     | PLAY                         | "PLAY"按钮:<br>按此按钮可以开始播放电影文件或开始播放幻灯片。                                                                                                    |
| 11     | PREV                         | "PREV"按钮:<br>按此可在"浏览"菜单下向前翻"文件"列表                                                                                                    |
| 12     | SLOW                         | "SLOW MOTION"按钮:<br>按此按钮可以慢动作播放。有三种动作设置可供选择。<br>有五种慢动作级别 (3/4、1/2、1/4、1/8、1/16x) 可供选择。 按                                                                       |
| 13     | TimeShift                    | <ul> <li>"TIMESHIFT"按钮:<br/>按此按钮可激活时移功能,使用该功能,您可以暂停电视直播并从暂停的点恢复节目的播放。暂停后,只要 HDD 具有可用空间,该节目都会录制到 HDD。<br/>按此按钮激活"时移"功能并等待<br/>屏幕上出现"播放"箭头。</li> <li>按</li></ul> |
| 14     |                              | "REPEAT"按钮:<br>按"重复 1 / 全部"可设置重复选项:章节、标题或关闭                                                                                                    |

| 15 | ZOOM      | "ZOOM"按钮:<br>在播放照片或视频节目时,按此按钮可进行放大/缩小。<br>照片缩放级别:2X、4X、8X、16X;<br>视频缩放级别:2X、3X、4X、8X。                 |
|----|-----------|----------------------------------------------------------------------------------------------------|
| 16 | SOURCE    | "SOURCE"按钮:<br>按"SOURCE"按钮可在 AV 输入/数字电视/模拟电视之间切换电视来源                                                  |
| 17 | EPG       | "EPG"按钮:按 EPG 按钮可以显示"电子版收视指南"。按"PREV"或"NEXT"来切换频道,然后按"PLAY"来确认                                        |
| 18 | HOME      | "HOME"按钮:<br>按此按钮可以查看主菜单                                                                              |
| 19 | REC       | "REC"按钮:<br>按此按钮可开始录制或在暂停时继续录制。<br>重复按此按钮可以设置 OTR 长度(30 分钟/ 60 分钟/ 90 分钟/ 120 分钟/ 180 分钟/ 240 分钟/关闭)。 |
| 20 | SUBTITLE  | "SUBTITLE"按钮:<br>按此按钮可在播放 DIVX 文件时激活可用的字幕。<br>支持的 DivX 字幕:SRT、SMI、SUB、SSA 格式文件。                       |
| 21 |           | "TIMER"按钮:<br>按此按钮可以直接进入"定时器菜单"来添加、编辑和删除录制计划                                                          |
| 22 | VOL+ VOL- | "VOL + / -"按钮:<br>按此按钮可以增大或降低音量。                                                                      |
| 23 | MUTE      | "MUTE"按钮:<br>按此按钮可将音频输出消音,再按则可恢复音频输出。                                                                 |
| 24 | EDIT      | "EDIT"按钮:<br>按此按钮可以编辑文件名或删除文件。<br>在 EPG 模式下,按"EDIT"按钮可以将节目添加到计划录制列表                                   |
| 25 |           | 导航按钮:<br>按箭头按钮可以对菜单进行导航。                                                                              |
| 26 |           | "RETURN"按钮:<br>在导航(浏览)菜单时,按此按钮可以返回到上一屏幕。                                                              |
| 27 | PAUSE     | "PAUSE"按钮:<br>按此按钮可暂停当前播放。<br>再按则会跳到下一帧。<br>按                                                         |
| 28 | NEXT      | "Next"按钮:<br>在"浏览"菜单下按此按钮则会向后翻文件列表。                                                                   |
| 29 | FR FF     | "FAST REWIND / FAST FORWARD"按钮:<br>按此按钮可以快退或快进当前播放。<br>重复按此按钮则可选择快退或快进的速度。                            |

| 30 |      | "INSTANT REPLAY"按钮。<br>按此按钮可将当前播放后退 10 秒。非常适合观看体育比赛节目。                     |
|----|------|----------------------------------------------------------------------------|
| 31 |      | "CM SKIP"按钮:<br>在播放或录制模式下按此按钮可前进 30 秒。                                     |
| 32 |      | "TV SYSTEM"按钮:<br>按此可在 NTSC 隔行扫描和 NTSC 逐行扫描以及<br>PAL 隔行扫描和 PAL 逐行扫描之间进行切换。 |
| 33 | COPY | "COPY"按钮:<br>按此按钮可以进入"复制文件"菜单                                              |

#### 连接此设备

若要打开 MediaStation,请将设备背面的摇压开关按到"打开"。

您可以在包装盒中找到一本《安装指南》,该指南可以指导您将 MediaStation 连接到电视、其他 AV 设备、PC 或笔记本电脑

## 入门

本部分简略介绍了一下在您将 MediaStation 连接到计算机之后出现的主菜单选项。

当您第一次将 MediaStation 连接到电视并将其打开时,屏幕上将显示初始启动页面:

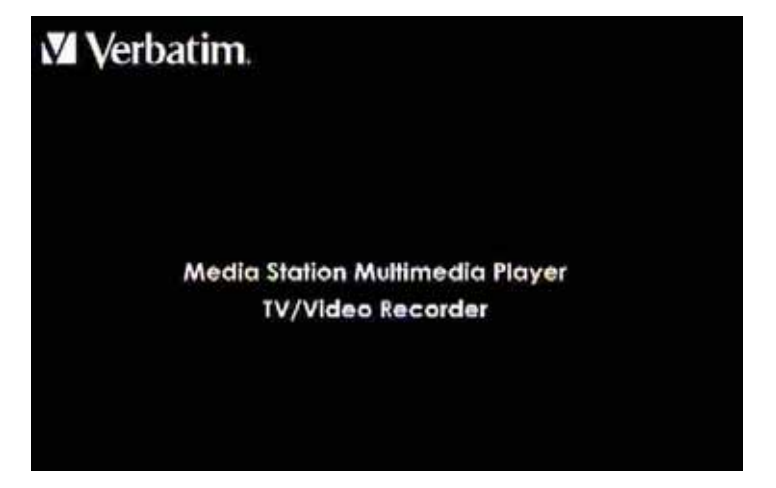

几秒钟之后,将出现用户界面的主菜单。在主菜单上有以下5个选项可供选择:

- 1. 电视输入
- 2. 文件复制
- 3. 浏览
- 4. 设置
- 5. 定时录制

下面着重介绍了这些选项。

#### 电视输入

若要选择一个输入来源(如 DTV、ATV 或 AV 输入),请从主菜单(即您将从其中进入 AV 输入页面的菜单)选择电视输入。 按遥控器上的"Source"以选择 DTV、ATV 或 AV 输入。

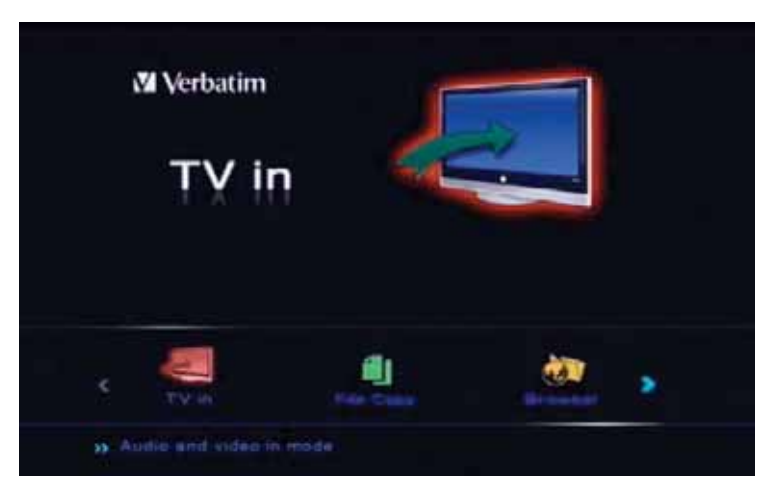

#### 文件复制

使用"文件复制",您可以在 USB/Card/HDD/NET 之间复制和粘贴文件及文件夹。例如,您可以在插入 USB 端口的存储设备和插入内存卡插槽 的内存卡之间进行数据复制。。

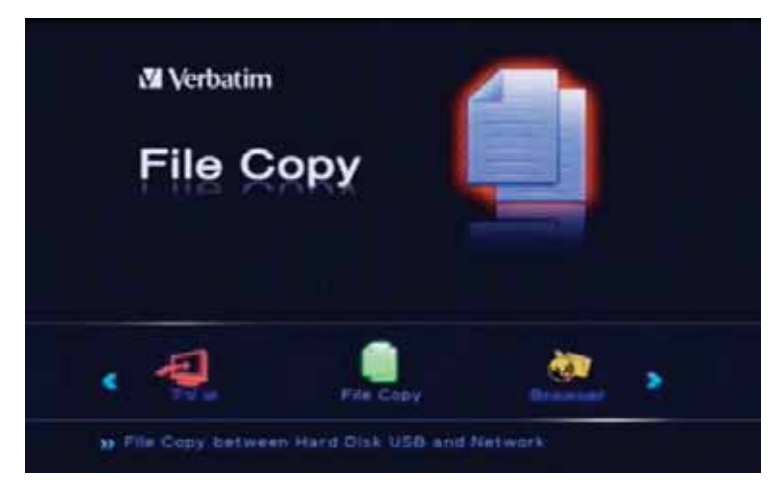

#### 浏览

从主菜单页面上选择"浏览",可以浏览硬盘或所有连接到 MediaStation 的其他存储设备上的内容。您可以浏览存储在 USB 设备、读卡器、HDD 或 NET 上的电影、照片、音乐或所有文件。

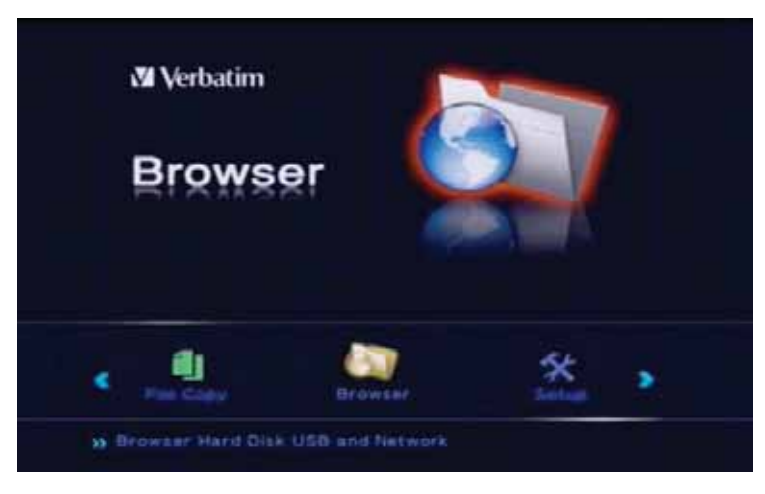

#### 设置

若要进入设置菜单,请按遥控器上的"Setup"或选择主菜单中的"设置"。进入"设置"菜单可以进行"电视"、"音频"、"视频"、"录制"、"网络"、"系统" 以及"杂项"设置。

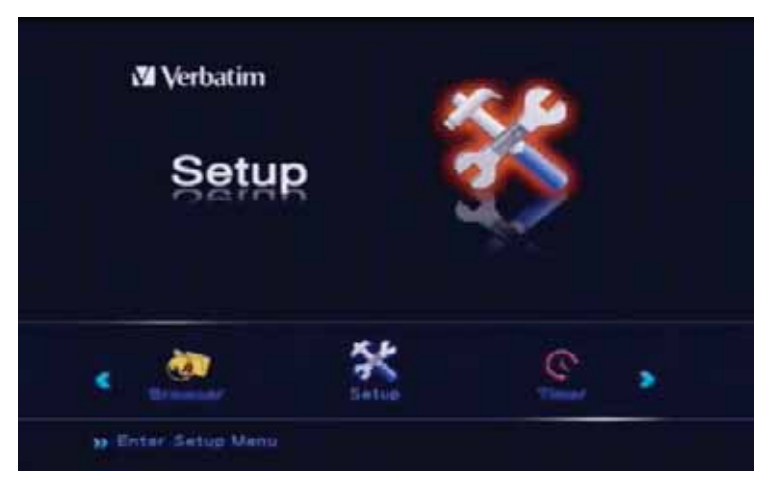

#### 定时录制

若要进入定时录制功能,请选择主菜单中的"定时录制"或选择遥控器上的 "定时"。使用"定时录制"菜单, 您可以创建、编辑和删除录制计划并查看所有计划状态和历史记录。

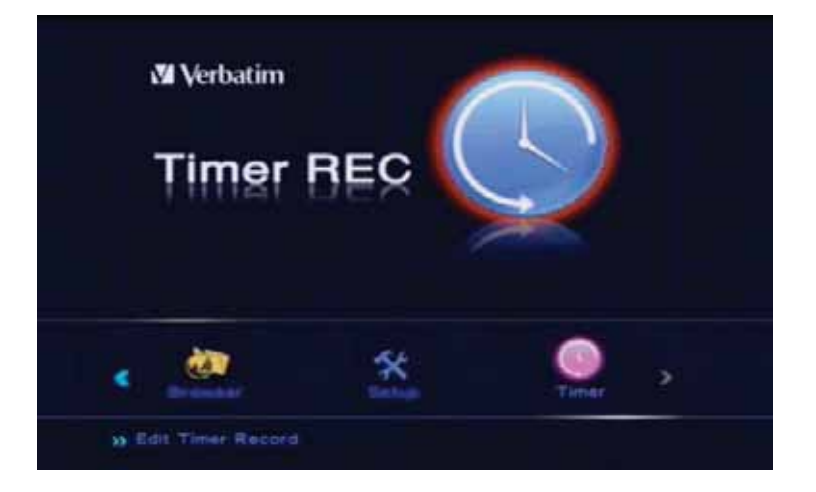

## 设置菜单

使用"设置"菜单,您可以设置符合本地要求的系统,调谐您所在地区可以接收的电视频道。 选择主菜单中的"设置"或按遥控器上的"Setup"按钮。

### 设定您的系统

1. 使用箭头按钮(导航按钮)从菜单中选择"系统"选项卡。

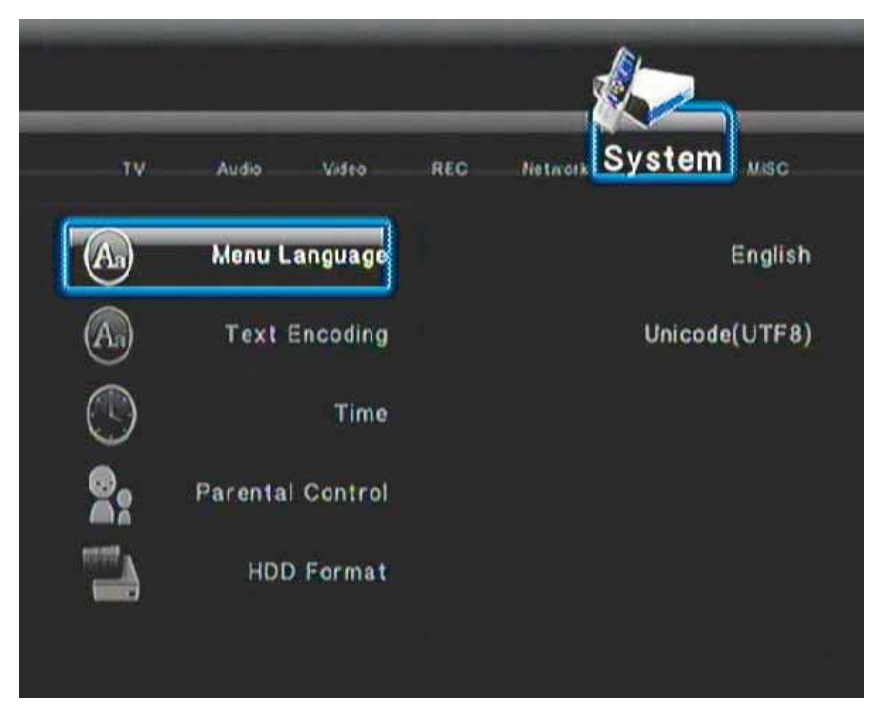

2. 使用箭头按钮在子菜单(如下所列)之间移动。在突出显示子菜单时,按"确定"按钮

#### 子菜单的详细信息如下

| 菜单语言       | 选择您的 OSD(屏幕上显示)语言。其中有 12 种语言可供您来选择:英语、法语、意大利语、德语、西班牙<br>语、葡萄牙语、波兰语、瑞典语、丹麦语、俄语、捷克语以及匈牙利语                                                        |
|------------|----------------------------------------------------------------------------------------------------|
| 文本编码       | 选择在 Unicode (UTF8)、西方、土耳其文、中欧、希腊文、西里尔文、希伯莱文、东南欧之间选择文字编码语言                                                                                      |
| 时间         | 选择手动、自动(通过电视)或自动(通过 DTV)设定系统时间<br>手动: 按左、右按钮来选择每个字段,然后按上、下按钮来调整每个设置。<br>自动(通过电视): 通过电视选择时间调整<br>自动(通过 DTV): 通过 DTV 选择时间调整。<br>完成设置时按"Enter"即可。 |
| 家长控制       | 选择此子菜单设置家长控制(锁定系统、区域、密码,阻止未分级的电视和进行电视分级)。此功能仅适用于<br>DTV。<br>默认密码为 0000                                                                         |
| HDD 格式     | 选择 HDD 格式。硬盘的预设格式为 NTFS。注意:在重新格式化之前,请先对您的 HDD 内容进行备份                                                                                           |
| 从 HDD 升级软件 | 按此按钮可升级固件。<br>请首先将 *.img 文件存储在根目录。<br>(可以不时地通过 Verbatim 技术支持部门进行固件升级)                                                                          |
| 还原默认设置     | 选择此子菜单可还原到默认出厂设置。<br>还原默认设置后,将仅保留系统设置页中的时间、日期、语言、以及家长控制。                                                                                       |

#### 设定视频设置

1. 使用箭头按钮(导航按钮)从菜单中选择"视频"选项卡。使用箭头按钮在子菜单(如下所列)之间移动。在突出显示子菜单时,按"Enter"按钮

| 纵横比        | 选择此子菜单设置纵横比。<br>全屏 4:3:将宽屏图片改为充满整个屏幕的比例,并切除多余部分。当连接到标准的 4:3 电视时,请选择<br>此项。<br>宽屏 4:3:在 4:3 屏幕上显示宽屏图片,并在图片的顶部和底部使用黑色边框填充未使用的部分屏幕。当<br>连接到标准的 4:3 电视时,请选择此项。<br>16:9:压缩图像以转换整幅图像。当连接到 16:9 电视时,请选择此项。 |
|------------|----------------------------------------------------------------------------------------------------|
| 亮度         | 选择此子菜单设置亮度级别。<br>1. 按 ◀ 和 ▶ 可以调整亮度。<br>按 ENTER 进行确认。                                                                                                    |
| 对比度        | 选择此子菜单设置对比度级别。<br>1. 按 ◀ 和 ▶ 可以调整对比度。<br>按 ENTER 进行确认。                                                                                                    |
| DNR(数字降噪)  | 选择 DNR,然后按"Enter"。<br>选择"关闭"或"自动",然后按"Enter"。                                                                                                    |
| 电视制式       | 选择此子菜单可以调整电视制式。<br>如果连接 HDMI 电缆,则电视制式将只可以选择"HDMI 自动"<br>此外,还具有其他选项:480P、576P、720P 50HZ、720P 60HZ、1080i 50Hz、1080i 60HZ。                                                                             |
| 1080P 24HZ | 选择此子菜单可以打开/关闭 1080P 24Hz 输出。<br>请注意,如果您的电视制式不支持 1080P 24Hz,则当您打开此设备时将没有任何显示。                                                                                                    |

#### 设定音频设置

1. 使用箭头按钮(导航按钮)从菜单中选择"音频"选项卡。使用箭头按钮在子菜单(如下所列)之间移动。在突出显示子菜单时,按"Enter"按钮

| 夜间模式 | 选择此子菜单可以打开或关闭"夜间模式"。此功能会减低最大的音频动态范围。<br>选择"打开"/"关闭"/"柔和"。<br>按"Enter"进行确认。                                               |
|------|----------------------------------------------------------------------------------------------------|
| 数字输出 | 选择此子菜单设置 HDMI LPCM、HDMI RAW、SPDIF LPAM 以及 SPDIF RAW 的数字输出类型。<br>RAW 数据是原始的比特流,可以展现更佳的音频输出质量。<br>LPCM 是默认的设置,可以提供双通道音频输出。 |

#### 电视调谐和设置(DTV/CTV/视频输入)

在调谐此设备之前,请确保先前已完成了《用户手册》的"设定系统"一节中的步骤。

选择主菜单中的"设置"或按遥控器上的"Setup"按钮。

使用箭头按钮(导航按钮)从菜单中选择"电视"选项卡。使用箭头按钮在子菜单(如下所列)之间移动。

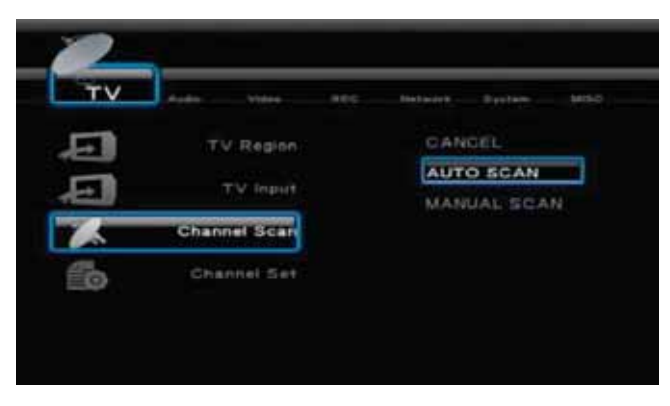

电视区域

使用遥控器上的导航按钮选择"电视区域",然后按"Enter"。从列表中选择您的电视区域,然后按"Enter"

电视输入

使用遥控器上的导航按钮选择"电视输入",然后按"Enter"。列表中有两电视输入类型:天线(数字电视)和 CATV(模拟电视)。选择"天线"来接 收 DTV(数字电视)和 ATV(模拟电视)。

频道扫描

设置电视区域和电视输入类型之后,即可开始接收电视频道

使用遥控器上的导航按钮选择"频道扫描",然后按"Enter"。您可以激活"自动扫描",也可以激活"手动扫描"。

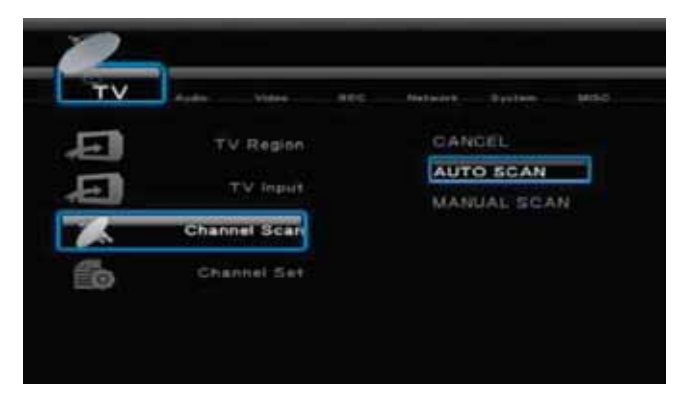

选择"自动扫描"将扫描 ATV 频道和 DTV 频道。首先将扫描 ATV 频道,然后再进行 DTV 频道扫描

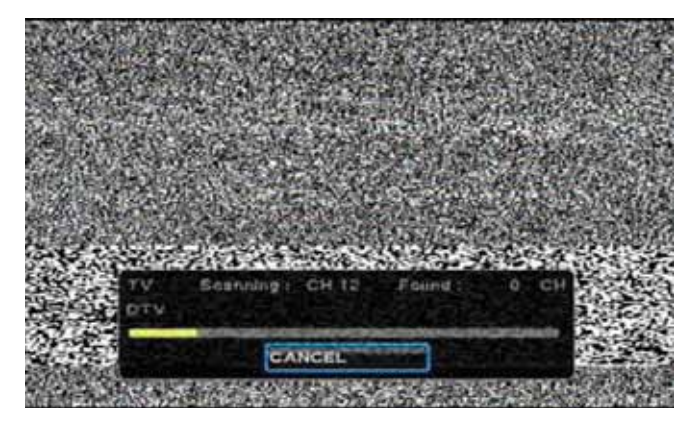

扫描完成后,屏幕将显示搜索到的电视频道和 DTV 频道的数量。屏幕上的"确定"选项将突出显示,按"Enter"完成此过程。

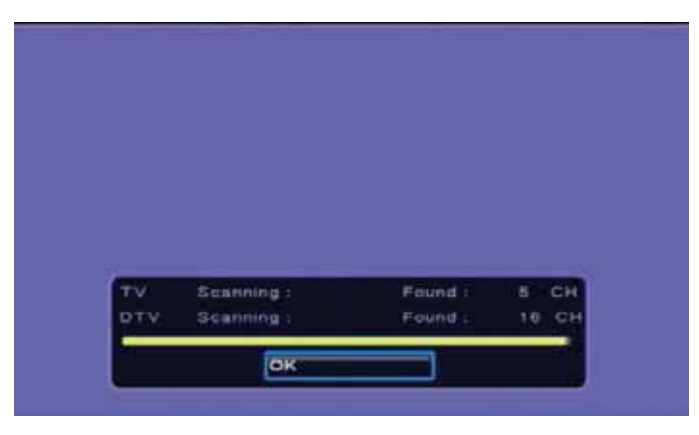

手动扫描

此功能一般仅适用于高级用户(具有特定频道的频率数据的访问权限)。

使用遥控器上的箭头按钮 ◀ ▶ 选择您希望扫描的"频道号码"。(输入了频道号码之后,将会自动选择带宽和频率。如有需要,您可以手动调整 这两个字段)

系统将会扫描该频道的频率。

#### 频道设置

MediaStation 允许您随意重命名所有电视节目的名称。请注意您只能使用英文进行重命名。 选择"频道设置",然后按"Enter"。使用箭头按钮选择"取消"、"电视"、"DTV",然后按"Enter" 按 ▲ 或 ▼ 来选择频道,然后按"Enter"。此操作将显示"频道编辑"窗口。使用 ▲ ▼ 按钮可在各选项之间切换。 名称:突出显示"名称",然后按"Enter"。 使用遥控器键入字符或数字。移动到"确定",然后按"Enter"以完成。即可完成对节目名称的更改。 删除:按 ▶ 或 ◀ 选择"是"或"否"以在您切换其他频道时隐藏该频道。请注意,此操作并不会删除该频道。 排序:按 ▶ 或 ◀ 可以更改频道排列顺序。

#### 录制设置

1. 使用箭头按钮(导航按钮)选择菜单中的"录制"选项卡。使用箭头按钮在子菜单(如下所列)之间移动。在突出显示子菜单时,按"Enter"按钮

| 品质   | 选择此子菜单可以设置默认的录制品质 (HQ/SP/LP/EP/SLP)。<br>HQ:高品质(分辨率:720x480)<br>SP:标准播放(分辨率:640x470)<br>LP:长时间播放(分辨率:352x480)<br>EP:慢速播放:352x480 分辨率<br>SLP:超长时间播放:352x240 分辨率 |
|------|----------------------------------------------------------------------------------------------------|
| 常驻时移 | 选择此子菜单可开启或关闭"常驻时移"。此功能仅适用于视频输入/DTV/CTV。<br>时移功能的时间长度已预设为 1 小时。                                                                                                |
| 录制设备 | 选择此子菜单可选择存储已录制文件的设备:HDD、USB 和存储卡                                                                                                    |

#### 网络设置

使用箭头按钮(导航按钮)选择菜单中的"网络"选项卡。使用箭头按钮在子菜单之间移动,即可选择"有线 LAN 设置",也可选择"无线设置",如 下所列。

在突出显示子菜单时,按"Enter"按钮

#### 有线 LAN 设置

- 1. 选择"有线 LAN 设置",然后按"Enter"
- 2. 选择 DHCP(自动)或固定 IP(手动),然后按"Enter"

DHCP(自动)

3. 按"确定"可从您的 AP 自动获取 IP。如果您没有其他备选地址,请将 DNS IP 地址保留为默认值

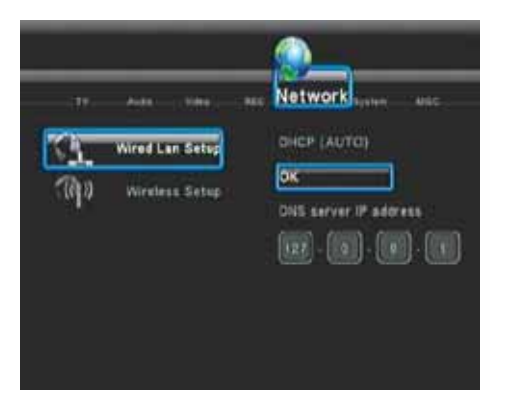

固定 IP(手动)

4. 如果使用固定 IP, 您需要输入 IP 地址、子网掩码、默认网关。要获得对于上述设置的进一步帮助,您可能需要与您的网络管理员联系

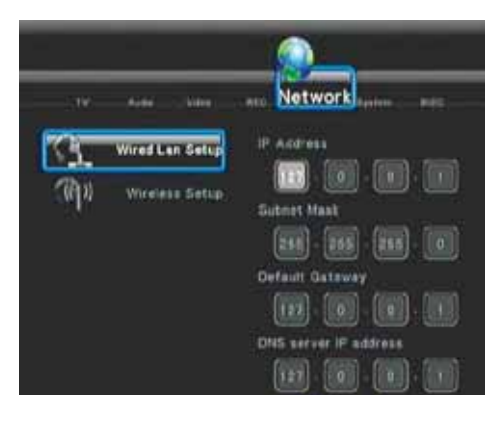

#### 无线 LAN 设置

注意:仅 Verbatim 型号 47541 和 47543 中可以使用无线 LAN

- 1. 将 Wi-Fi USB 适配器插入 2 个 USB 端口中的任意一个。播放机将会自动检测该适配器
- 2. 选择"无线设置",然后按"Enter"
- 3. 选择一个配置文件名称。例如:连接 1, 然后按"Enter"
- 4. 连接模式:选择"基础结构 (AP)"或"对等结构 (Ad Hoc)",然后按"Enter"。基础结构 (AP) 将会检测所有可用的无线网络。
- 5. 可用的网络将会显示在一个列表中。选择您的网络,然后按"Enter"以继续。
- 6. 输入网络的 WEP 密钥或 WPA 密钥

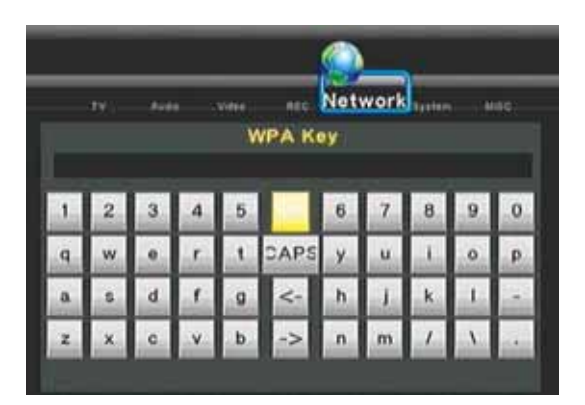

7. 按"确定"以完成该设置。Wi-Fi 信号强度将会显示在右侧。

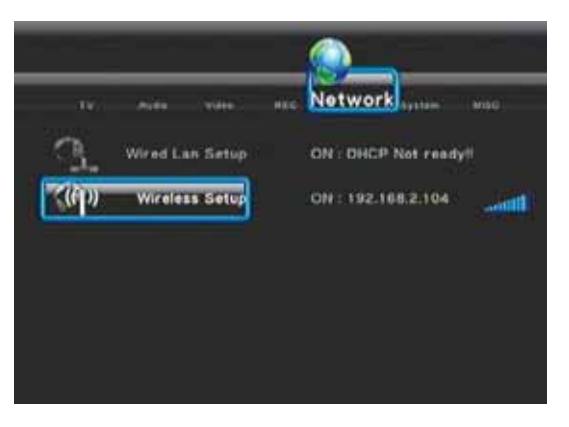

注意: 具有 Wi-Fi 适配器的播放机只能识别使用开放系统的 WEP 和密钥 1。此外,该播放机也只能识别 WPA-Personal、WPA2-Personal 和 WPA-AUTO Personal。

#### 杂项设置

1. 使用箭头按钮(导航按钮)从菜单中选择"杂项"选项卡。使用箭头按钮在子菜单(如下所列)之间移动。在突出显示子菜单时,按"Enter"按钮

| 调整幻灯片放映速度 | 选择此子菜单可设置幻灯片放映照片的更换频率(2 秒、5 秒、10 秒、30 秒、1 分钟或 2 分钟)。                                                                                                    |
|-----------|----------------------------------------------------------------------------------------------------|
| 过渡效果      | 选择此子菜单可设置照片的过渡效果。<br>1) 交叉过渡 - 淡入和淡出<br>2) 从左到右 - 从左到右进入<br>3) 自上向下 - 自上向下进入<br>4) 瀑布 - 如流水从高处溅落<br>5) 蛇形 - 蛇形迂回进入<br>6) 溶解 - 如水溶解<br>7) 向左擦除 - 如画面从左上方至右下方擦除<br>所有效果随机 - 以随机方式出入            |
| 背景音乐      | 若要在放映幻灯片的同时播放音乐,必须将音乐文件放置在照片文件所在的文件夹,或放置在播放列表<br>所在的文件夹。<br>下面是可用于设置背景音乐的选项<br>关闭:放映幻灯片的过程中将不会播放音乐。<br>文件夹:如果照片和音乐文件位于同一个文件夹,选择此选项。<br>播放列表:如果您希望播放播放列表中的音乐,选择此选项。(若要创建播放列表,请参阅"浏览菜单"部<br>分) |
| 屏幕保护程序    | 选择此子菜单可以启用或禁用"屏幕保护程序"。<br>如果 5 分钟内没有执行任何操作,则屏幕保护程序将激活。                                                                                                    |
| 电影预览      | 选择此子菜单可以打开/关闭"电影预览"。                                                                                                    |
| 恢复播放      | 如果停止了电影播放,选择打开/关闭可以恢复视频的播放                                                                                                    |

## 录制和播放

#### 已录制的媒体列表

第一次录制时,会在存放录制内容的存储设备上创建一份已录制的媒体列表。

|         | Music      | Photo | Movies |
|---------|------------|-------|--------|
| All     |            |       |        |
| HOD     | <b></b> )( |       |        |
|         |            |       |        |
| VI/REC/ |            |       |        |
|         |            |       |        |
|         |            |       |        |
|         |            |       |        |
|         | l f        |       |        |
|         |            |       |        |

系统将在 HDD 或 USB 设备上自动创建名为 REC 的文件夹。已录制的媒体列表保存在此文件夹中,并且可以通过从主菜单中选择"浏览"选项或 按遥控器上的"Browser"按钮访问此文件夹。文件名将根据系统时间自动分配。

# 定时录制菜单

通过"定时录制"菜单,您可以创建、编辑和删除录制计划并查看所有计划状态和历史记录。从主菜单中选择"定时录制"选项,或按遥控器上的"定 时"按钮。

创建新计划

1. 从从菜单栏中选择"编辑"以"添加新计划",然后按"Enter"。然后将显示计划设置页面。

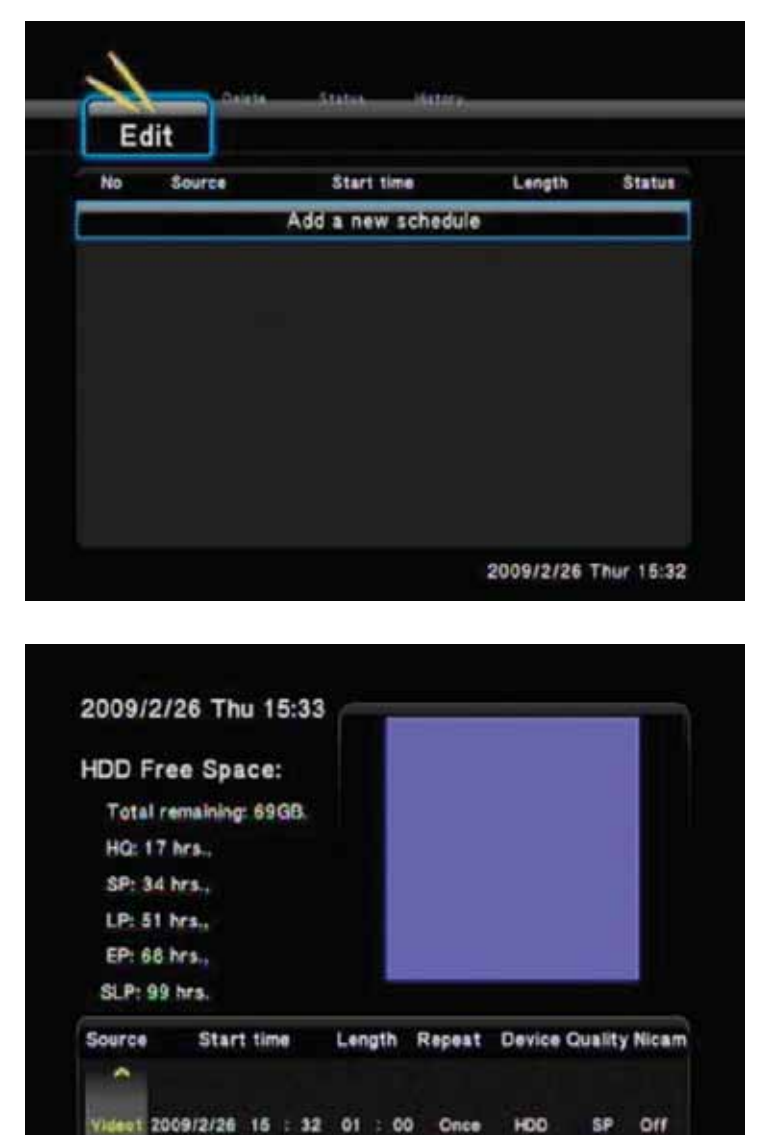

2. 按 ◀ 和 ▶ 在字段之间进行移动,按 ▲ 和 ▼ 调整各设置。

\*

| 来源         | 按箭头按钮可选择来源。视频输入/DTV/ATV                                                                                |  |  |
|------------|----------------------------------------------------------------------------------------------------|--|--|
| 开始时间       | 输入录制的日期和时间。                                                                                            |  |  |
| 长度         | 输入录制的长度                                                                                                |  |  |
| 重复         | 选择要计划录制的频率。从<br>"一次"、"每天"、"周一至周五"、"周一至周六"或一周中的某一天中进行选择。                                                |  |  |
| 设备         | 选择存放录制内容的设备。HDD/USB/USB1/USB2/CARD                                                                     |  |  |
| 品质         | 选择录制品质。从 HQ、SLP、EP、LP 和 SP 中进行选择。<br>品质越高,所需的硬盘存储空间就越多。<br>有关使用各设置可以录制的时长的详细信息,请参阅屏幕左侧的"HDD/USB 可用空间"。 |  |  |
| 丽音 (Nicam) | 准瞬时压扩声音多路复用,即丽音。选择开启/关闭此功能以开启或关闭多路复用音频通道。                                                              |  |  |

注意:DVT 的最高录制品质选项是 SP。DVT 信号为具有 SP 品质的 MPEG-2 格式。通过 ATV 和视频模式可获得最高品质

#### EPG 录制(电子版本收视指南)

可以通过电子版收视指南 (EPG) 设置要录制的节目。进入 DTV 并按遥控器上的 EPG 按钮。屏幕上将显示 EPG。屏幕的顶部将显示"频道"列表 和"日期/时间"列表。下方将显示节目和播出时间列表。

通过使用遥控器上的"下一个/上一个"按钮选择频道。预览屏幕将显示该频道当前播放的节目。

使用遥控器上的"导航"按钮选择要进行录制的日期和节目。

在突出显示需要录制的节目后,按遥控器上的"EDIT"按钮

按下"EDIT"按钮之后,"添加新计划"屏幕上将显示以下信息。此信息显示节目已进行了录制设置。此节目将自动录制到硬盘上,但可以通过使 用"定时录制"菜单下的"编辑计划"选项更改保存位置(请参阅以下详细信息)

注意:如果通过设备后面的摇压开关关闭了 MediaStation,则将不会进行节目录制

#### 编辑计划

1. 从菜单栏中选择"编辑",然后从要更改的列表中选择相应的计划。并按遥控器上的"Enter"

| No Sou | Irce  | Start time       | Length | Status |
|--------|-------|------------------|--------|--------|
|        | Ad    | d a new schedule |        |        |
| 1 V    | ideo1 | 02/26 19:37      | 02:00  | Read   |
|        |       |                  |        |        |
|        |       |                  |        |        |
|        |       |                  |        |        |

2. 按照上述部分中的"创建新计划"中所述,对计划进行修改

#### 删除计划

- 1. 从菜单栏中选择"删除"选项卡
- 2. 选择要删除的计划并按遥控器上的"Enter"。将出现确认消息

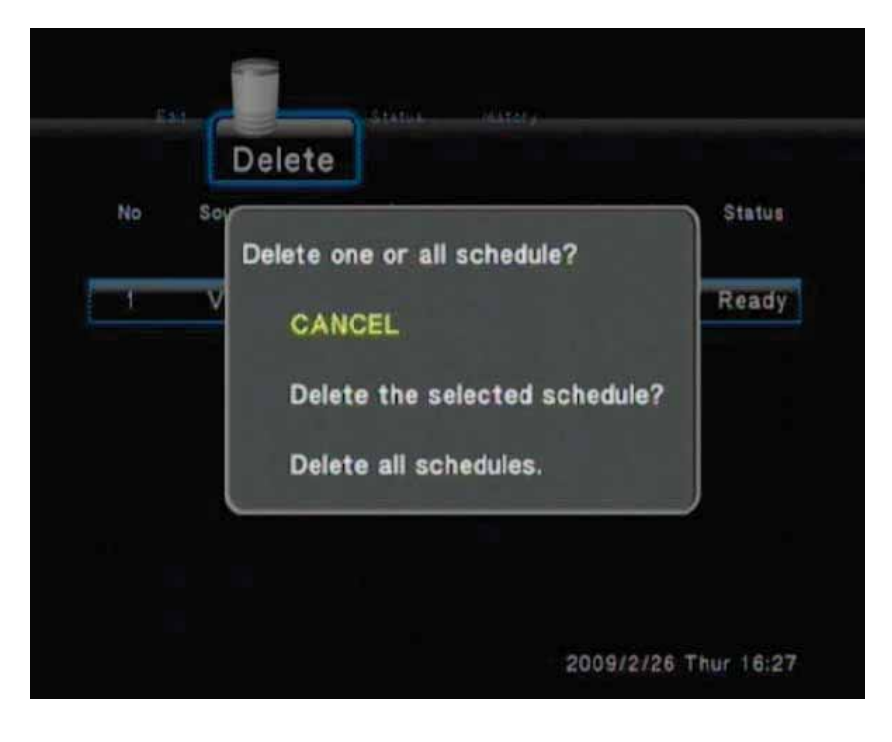

- 3. 选择"取消"、"删除选中的计划"或"删除全部计划"
- 4. 按"Enter"进行确认

#### 查看计划状态

- 1. 从菜单栏中选择"状态"选项卡。将显示计划列表
- 2. 从列表中选择一个计划并按"Enter"

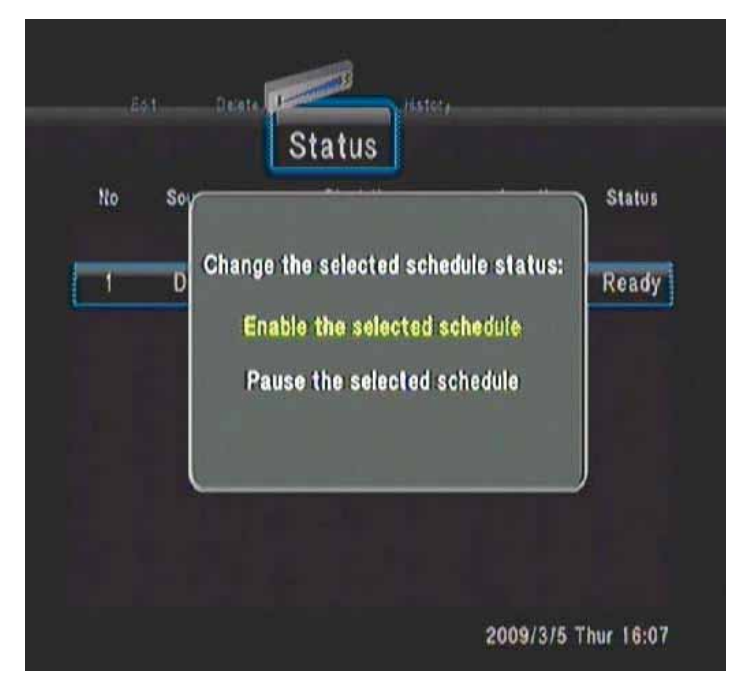

- 3. 选择"启用选中的计划"或"暂停选中的计划"
- 4. 按"Enter"进行确认。

#### 查看录制历史记录

1. 从菜单栏中选择"历史记录"选项卡。

您可以在此菜单中查看录制历史记录

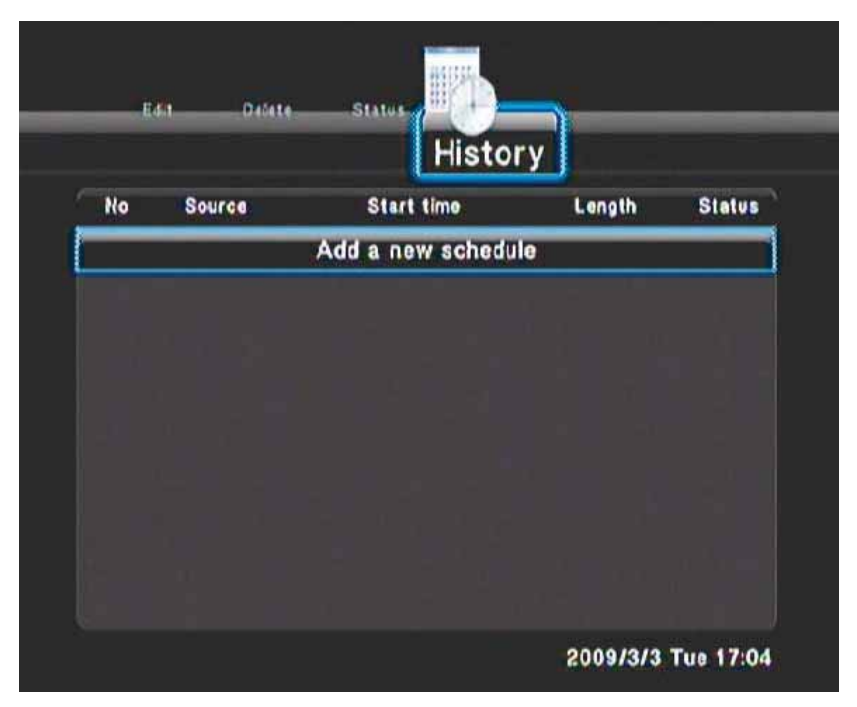

#### 一键录制

可以通过使用遥控器上的或 MediaStation 前面的"REC"按钮随时开始录制节目。

按此按钮可开始录制或在暂停时继续录制。

重复按此按钮可以设置 OTR(一键录制)长度(30 分钟/ 60 分钟/ 90 分钟/ 120 分钟/ 180 分钟/ 240 分钟/关闭)

#### 时移录制

按遥控器上的"TimeShift"按钮可激活"时移"功能。使用此按钮可以暂停电视直播,并从暂停处继续播放该节目。暂停后,只要 HDD 具有可用空 间,该节目都会录制到 HDD。

按此按钮激活"时移"功能,并等待"播放"箭头出现在屏幕上。

按 🚺 后,节目就会暂停。

按 可继续观看此节目。

在您按 🌄 按钮之前,"时移"模式都会保持激活状态。

## 浏览菜单

从主菜单中选择"浏览"或按遥控器上的"Browser"按钮可浏览硬盘上或连接到 MediaStation 的其他存储设备上的内容。您可以浏览 USB 设备、读 卡器、HDD 和 NET 上的电影、照片、音乐或所有文件。

MediaStation 上连接了 2 个 USB Host 连接,其中一个在设备前面,另一个在设备后面。可直接将任意 USB 驱动器插入到使用 USB2.0 电缆的端 口或外部存储设备(Verbatim 便携硬盘)。

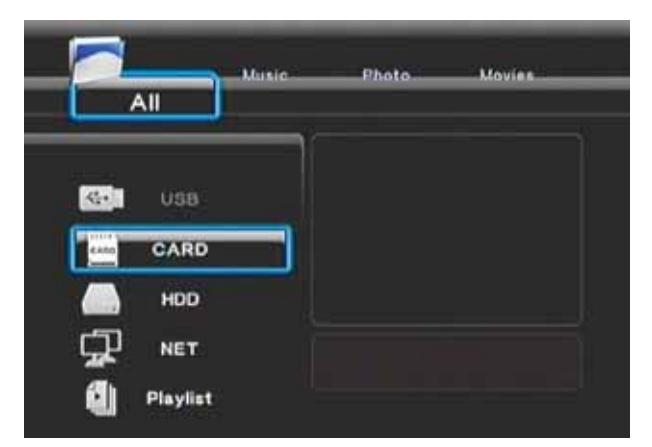

#### 创建播放列表

仅可使用内置硬盘中的音乐文件创建播放列表。在"浏览"中选择"音乐"选项卡,然后选择音乐文件所在的文件夹。通过按遥控器上的"REC"按 钮来突出显示要添加到播放列表的各个文件。□文件名旁将显示红色标记,表示该文件已被选中。选中要添加到播放列表中的所有文件后,请 按"Enter"。现在,这些文件已复制到"播放列表"文件夹。最后,选择用于播放播放列表的文件夹。

#### 浏览全部内容

使用遥控器上的左/右按钮来选择"全部内容"选项卡。将显示所选存储设备中的所有目录和支持的内容。

按 ▲ 和 ▼ 选择要播放的文件夹或文件并按"Enter"

#### 浏览音乐

使用遥控器上的左/右按钮来选择"音乐"选项卡。将显示所选存储设备中的所有目录和支持的音频文件。

按 ▲ 和 ▼ 选择要播放的文件并按"Enter"

#### 浏览照片

使用遥控器上的左/右按钮来选择"照片"选项卡。将显示所选存储设备中的所有目录和支持的图像文件。

按 ▲ 和 ▼ 选择要显示的照片并按"Enter"

浏览照片时,可以按 ◀ 或 ▶ 旋转照片。还可使用缩放功能放大和缩小照片。使用遥控器上的"Zoom"按钮即可实现此功能。此功能提供了三种 缩放级别。

#### "一键复制"按钮

MediaStation 的前面有一个"一键复制"按钮,使用该按钮可以将 SD/SDHC/MS 存储卡中的照片快速复制到硬盘。

将存储卡插入到存储卡插槽并按此按钮。所有照片将复制完成,并自动保存在名为 PHOTOBANK 的文件夹中。

#### 浏览电影

使用遥控器上的左/右按钮来选择"电影"选项卡。将显示所选存储设备中的所有目录和支持的视频文件。 按 ▲ 和 ▼ 选择要播放的电影文件。突出显示视频文件后,电影将在预览窗格中开始播放。按"Enter"可使用全屏模式播放电影。 此浏览电影功能支持高清晰度视频 (720P, 1080i) 播放 例如:MPEG1(DAT、MPG)、MPEG2(VOB、MPG、TS)和 MPEG4(AVI、DIVX、XVID)

#### 通过网络 (NET) 浏览内容

若要通过网络浏览内容,请确保设置了网络连接。有关如何操作的详细信息,请参阅更改网络设置部分。

#### 我的快捷方式

设置为指向网络设备的链接可以存储为快捷键。这些链接会存储在"我的快捷方式"文件夹中。使用这些链接可以更快地访问局域网 (LAN) 设备。

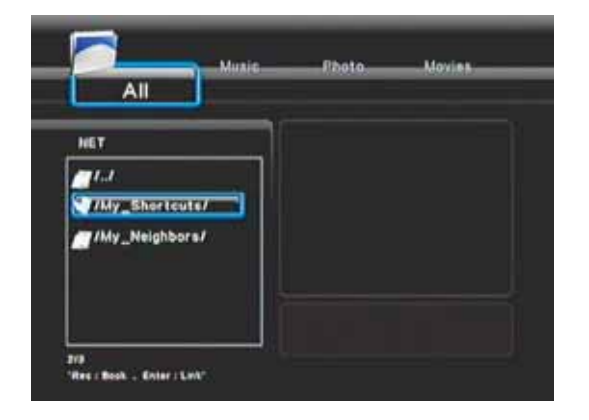

#### 连接到网络设备

连接到网络的设备将显示在 NET 菜单选项下的多个文件夹中。请参见以下示例。文件夹的名称将取决于所连接到的网络。 注意:访问的设备位置视所处的网络环境而定。例如:您的 PC/笔记本电脑可能会位于"我的邻居"或"工作组"中 选择相应的文件夹并按"Enter"

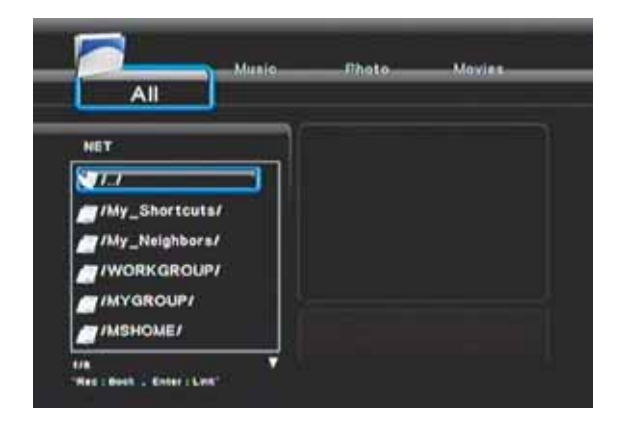

选择相应的设备路径(设备名称)并按"Enter"进行此操作时,系统会提示您输入网络用户 ID 和网络密码

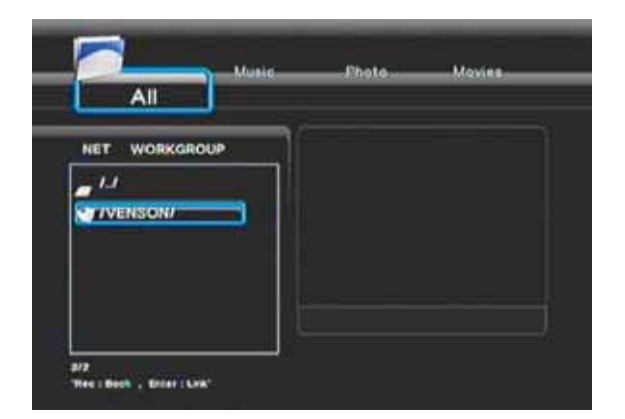

突出显示各字段以输入用户 ID和网络密码,然后按"Enter"。此操作将显示小键盘菜单。

通常,网络用户 ID 和密码是操作系统的登录名和密码。如果您在使用没有密码的共享 PC,请将此项留为空白。

| All        |                 |           |  |
|------------|-----------------|-----------|--|
| NET MILHON | Net User ID     |           |  |
| INSTHOM    | Net Password    |           |  |
| INETHOME   | OK & Save to My | ihortouts |  |
|            | ОК              | CANCEL.   |  |
| NI IDYLANI |                 |           |  |

键入网络用户 ID 之后,请按小键盘上的"确定"。对于网络密码,请执行相同的步骤。

最后,滚动到"确定"并按"Enter"以完成设置。

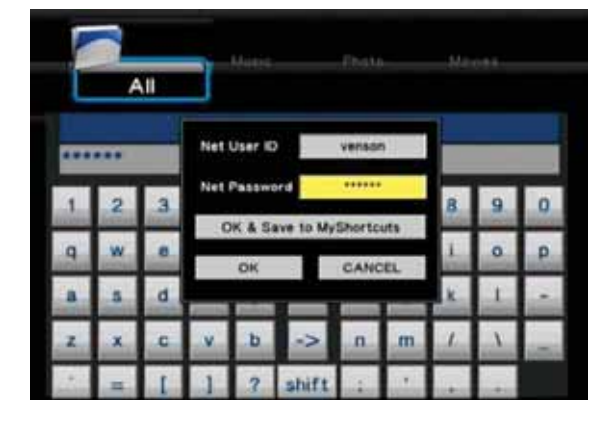

可以通过选择"确定并保存我的快捷方式"并按"Enter"来保存到"我的快捷方式"

现在,即可查看设备上的所有文件夹和文件。选择要播放的文件并按"Enter"

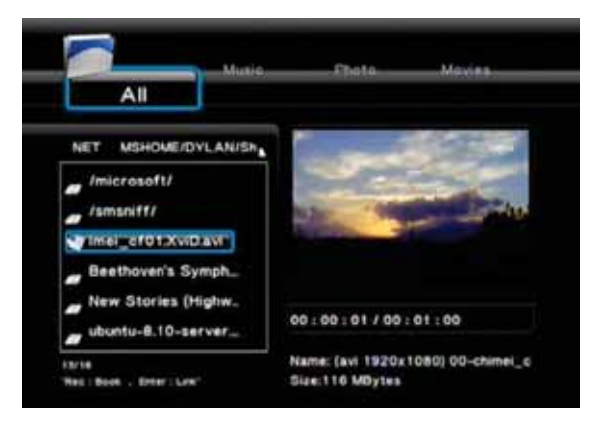

#### 文件编辑菜单

可以删除和更改"浏览"菜单下的文件夹和文件的名称以符合您的要求。在导航文件夹和文件时,突出显示文件夹或文件,然后按遥控器上 的"EDIT"按钮。将弹出具有以下三个选项的子菜单:"返回"、"重命名"和"删除"。

| 返回  | 选择此选项可返回主屏幕。                                                                                                    |  |  |  |  |
|-----|----------------------------------------------------------------------------------------------------|--|--|--|--|
|     | 若要重命名文件,请执行下列操作:                                                                                                    |  |  |  |  |
| 重命名 | 若要重命名文件,请执行下列操作: <ol> <li>按遥控器上的▲和▼选择"重命名"选项卡,然后按"Enter"。此操作将显示小键盘菜单。</li> <li>● Photo Movies</li> <li>● Photo Movies</li> <li>● All ● Photo Movies</li> <li>● All ● Photo Movies</li> <li>● Photo Movies</li> <li>● All ● Photo Movies</li> <li>● All ● Photo Movies</li> <li>● Photo Movies</li> <li>● Photo Mov</li></ol> |  |  |  |  |
|     | 2. 使用导航按钮,然后键入所需的名称。选中各字母或数字之后按"Enter"。<br>2. 输入新名称之后,选择"确定"。然后按"Enter"以确认所有再改                                                                                                    |  |  |  |  |
|     | 3. 潮入和石你之后,远痒 朔廷 , 然后按 Enter                                                                                                    |  |  |  |  |
|     | 如果在操作过程屮尝取凋操作,则按遗控器上的"RETURN"按钮。                                                                                                    |  |  |  |  |

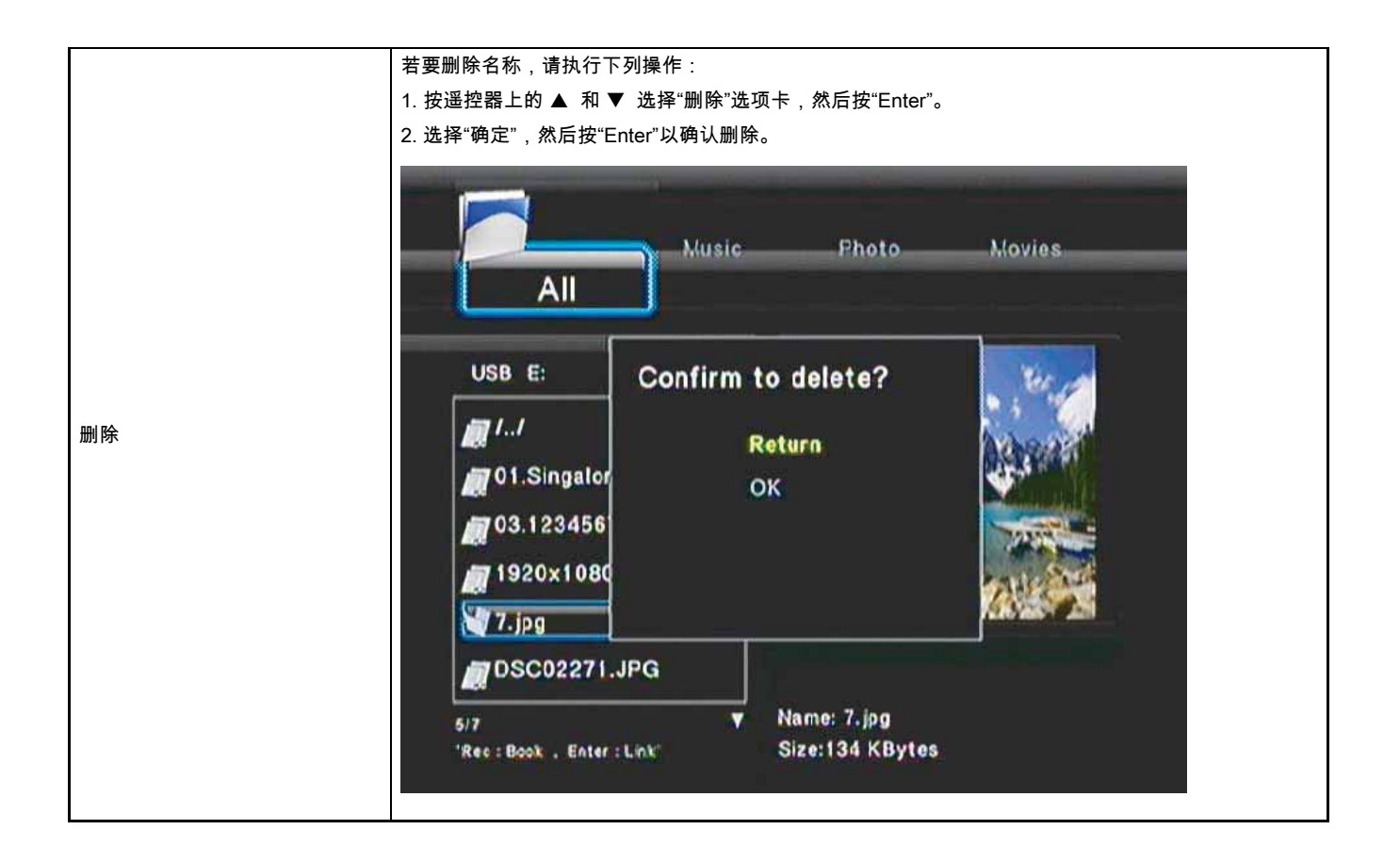

## 文件复制菜单

可以在不同存储位置 (USB / CARD / HDD / NET) 上互相复制或移动文件。例如:可以将位于 USB 设备上的文件复制到 MediaStation 的硬盘。

从主菜单中选择"文件复制"或按遥控器上的"COPY"按钮

按照下面的步骤将一个位置上的文件复制或移动到另一个位置。

- 1. 选择来源设备的步骤:按 ▲ 和 ▼ 选择要从中复制内容的设备
- 2. 按 ▶选择"目标设备"。(按 ◀ 返回)

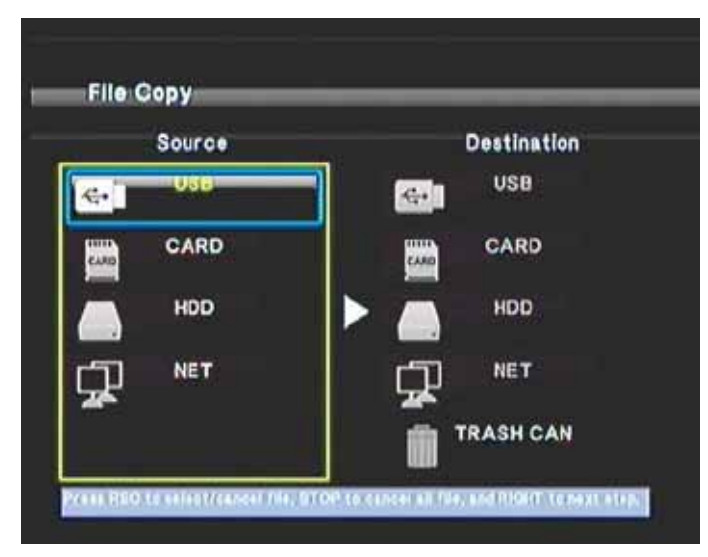

#### 3. 选择目标设备的步骤:按▲ 和▼选择要复制到的设备

| Source | Destination |
|--------|-------------|
| ۥ U6B  | USB USB     |
| CARD   | CARD        |
|        | > 7         |
|        |             |
|        | TRASH CAN   |

4. 按▶继续下一步。(按◀返回)

5. 在"来源"部分,按 ▲ 和 ▼ 突出显示要复制的文件夹或文件。然后,按遥控器上的"REC"按钮 。 符号将显示在所选内容的旁边。(请参见以下 示例)

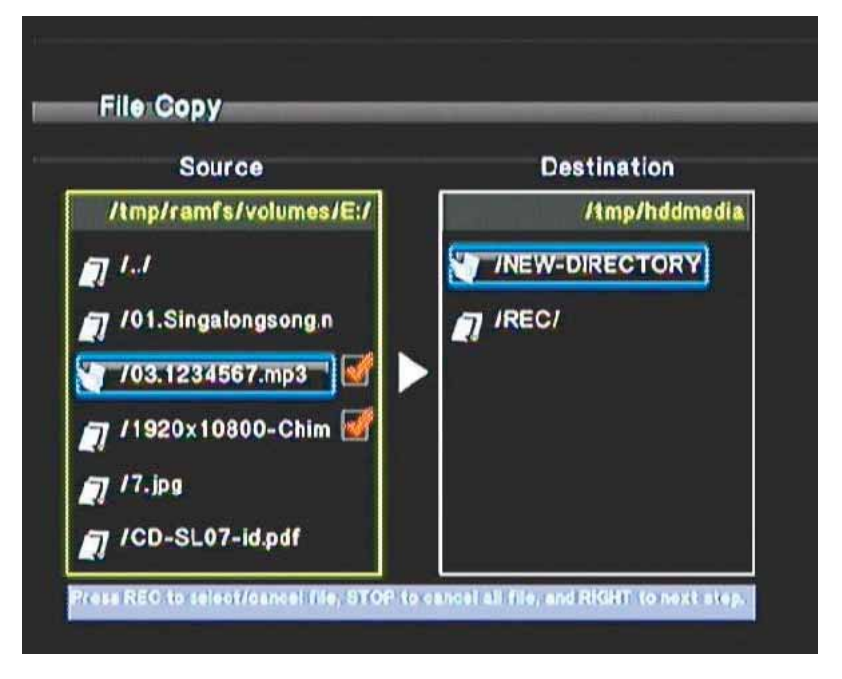

6. 然后,按 ▶继续下一步。(按 ◀ 返回)

#### 7. 在"目标"部分,按 ▲ 和 ▼ 选择目标文件夹。

Note: If you are copying or moving a file to a location other than the internal hard drive you will need to press Enter at the route to enter the folder structure

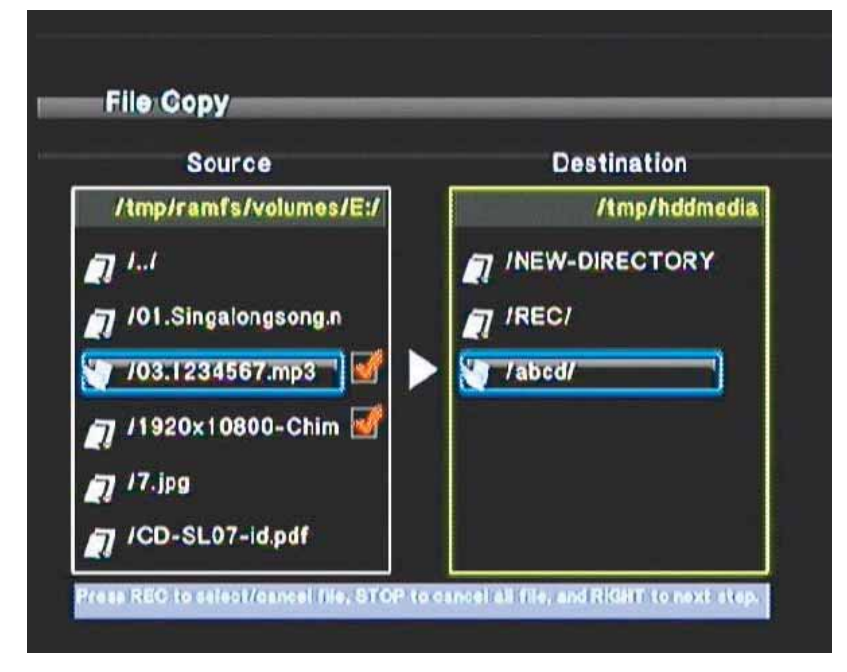

8. 然后,按 ▶ 继续下一步。(按 ◀ 返回)将出现下面的弹出窗口:

| Source                                                                           |                                     | Destination   |
|----------------------------------------------------------------------------------|-------------------------------------|---------------|
| /Imp/ramfa/yolumerfait                                                           |                                     | /Imp/hddmedia |
| 1.1 Proceed Copy     101.Singalon C     101.Singalon N     103:1234561 CA     CA | y/Move sele<br>lopy<br>Iove<br>NCEL |               |
| 7/1920x1080<br>7/7.jpg<br>7/CD-SL07-id.pdf                                       | ľ                                   |               |

9. 选择"复制"或"移动"以复制/移动文件。选择"取消"可退出

屏幕上将显示被复制或移动的文件。完成后,系统将显示:文件复制完成。如果文件未成功复制,则系统将显示:文件复制失败

文件复制完成后,选择"确定"浏览文件,或选择"否"

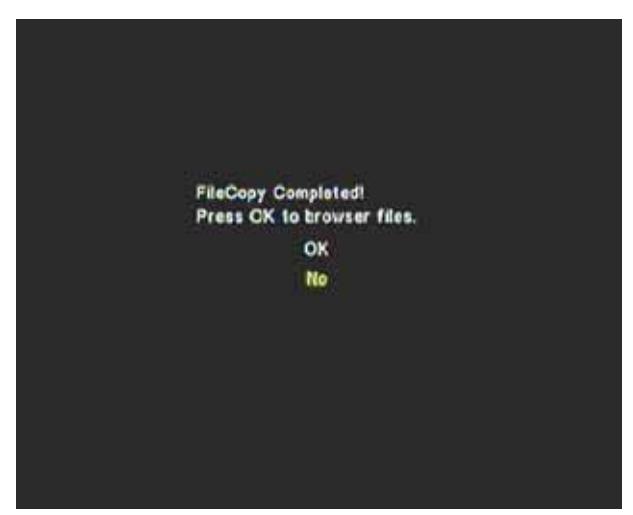

## 实用程序

#### 转码服务器

高清晰度文件(如 H.264 文件)可以通过网络或无线网络使用 PC 或笔记本电脑上的转码服务器进行播放 其他文件类型(包括 RM、RMVB 和 WMV)也可以用相同的方式进行播放 请按照下面的说明安装此软件。

第1步:

插入 CD,然后将"转码服务器"复制到指定的目录。 双击以运行程序。然后,"转码服务器"将自动进行安装。

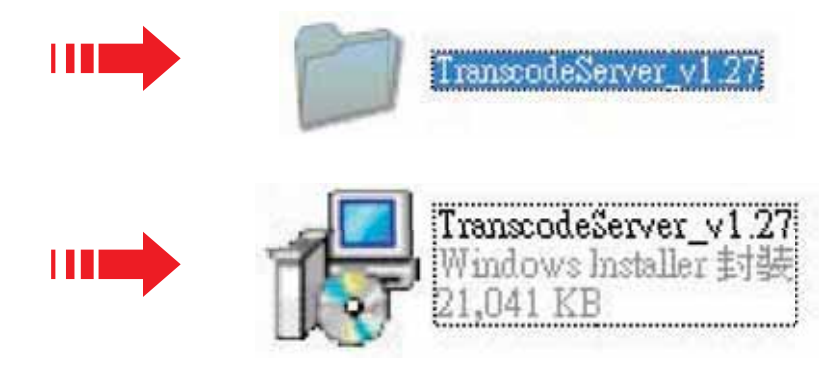

#### 第2步:下一步

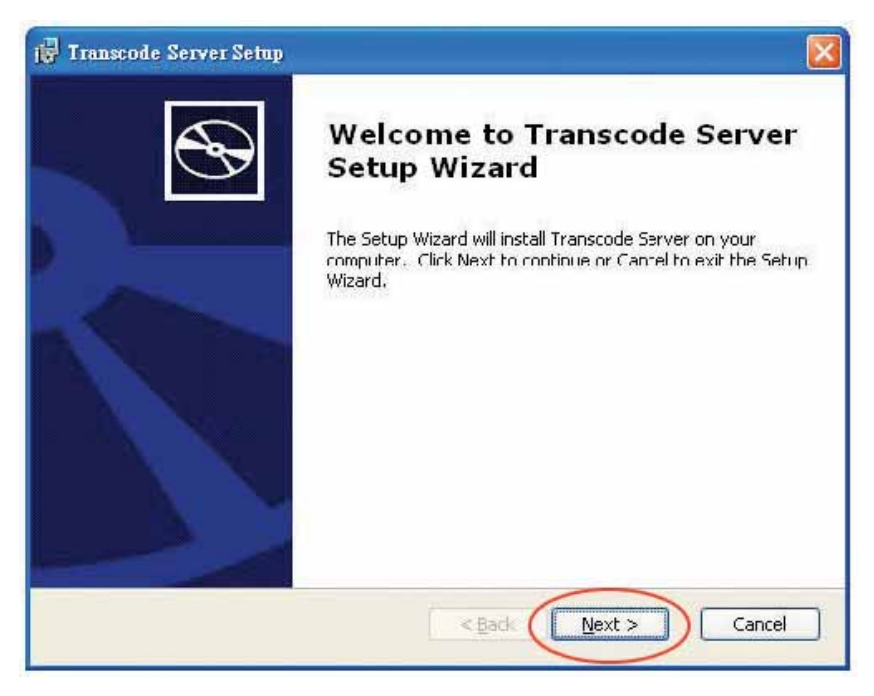

#### 第3步:浏览文件夹

| 🙀 Iranscode Server Setup                                                                           |                |
|----------------------------------------------------------------------------------------------------|----------------|
| Select Installation Folder<br>This is the folder where Transcode Server will be installed          | $\odot$        |
| To install in this folder, click "Next". To install to a different folder, enter it t<br>"Browse". | below or click |
| Eolder:                                                                                            | -              |
| C:\Program Files\Realtek\Transcode Server\                                                         | Browse         |
| Advanced Installer                                                                                 |                |
| < Back Next >                                                                                      | Cancel         |

#### 第4步:安装

| 🕞 Transcode Server Setup                                                               |                                                                           |               |
|----------------------------------------------------------------------------------------|---------------------------------------------------------------------------|---------------|
| Ready to Install<br>The Setup Wizard is ready to begin th                              | ne Typical installation                                                   | $\mathcal{C}$ |
| Click Install to begin the installation.<br>installation settings, click Back. Click ( | If you want to review or change any of your<br>Cancel to exit the wizard. |               |
| Advanced Installer                                                                     | < Back Install                                                            | Cancel        |

#### 第5步:复制新文件

| F Transcot   | le Se           | ryer Setup                                                                  |                |
|--------------|-----------------|-----------------------------------------------------------------------------|----------------|
| Installir    | ng Tr           | anscode Server                                                              | $\mathfrak{S}$ |
| Pleas        | se wa<br>ral mi | it while the Setup Wizard installs Transcode Server,This may take<br>nutes. |                |
| Statu        | JS:             | Ccpying new files                                                           |                |
|              |                 |                                                                             |                |
|              |                 |                                                                             |                |
|              |                 |                                                                             |                |
|              |                 |                                                                             |                |
| Advanced Ins | staller         |                                                                             |                |
|              |                 | < Back, Next >                                                              | Cancel         |
|              |                 |                                                                             |                |

#### 第6步:完成。可以开始使用此软件。

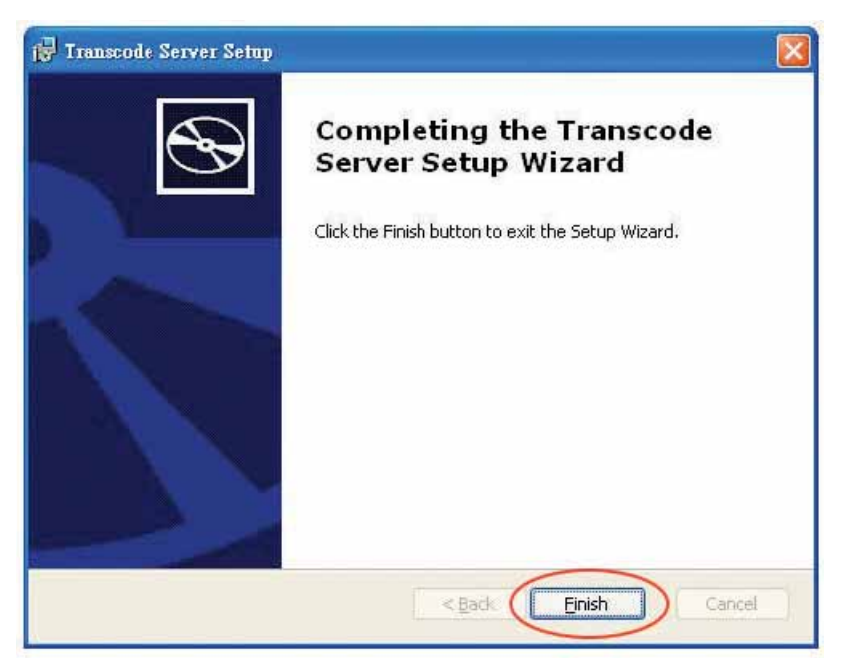

# 运行此软件

第1步:双击以运行程序。

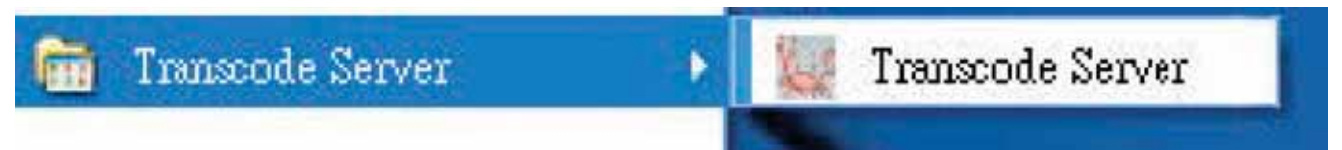

#### 第2步:转码状态:编码转换信息。

| ranscole Servei  |                    |                             |     |
|------------------|--------------------|-----------------------------|-----|
| Transcode Status | Net Share Dialog S | Setting   Event Log   About | 1   |
| Transcoded I     | ∠ength             |                             |     |
| sec              |                    | frames                      | fps |
|                  |                    |                             |     |
|                  |                    |                             |     |
|                  |                    |                             |     |
|                  |                    |                             |     |
|                  |                    |                             |     |
|                  |                    |                             |     |
|                  | 17.2               |                             |     |
|                  |                    |                             | X   |

第3步:网络共享对话框:

添加 PC 或笔记本电脑上的文件(RM、RMVB、WMV、H.264...),可以实现通过网络或无线网络进行实时流播放。

若要添加文件,将需要设置包含文件的文件夹的共享属性以共享此文件夹。完成此操作后,可以将这些文件添加到"转码服务器"。

现在,即可通过"浏览"菜单下的"网络"选项在 MediaStation 上看到这些文件

| Transcode Server                                         | × |
|----------------------------------------------------------|---|
| Transcode Status Net Share Dialog Seting Event Log About |   |
| Add                                                      |   |
| OK                                                       |   |

设置:是否在系统启动时自动运行

Nero Move it 必备软件

MediaStation HD DVR 附带了 Nero Move it 必备软件,该软件提供自动文件转换功能。使用 Nero Move it 将媒体文件从一个设备转移至另一个 设备,获得即时播放功能。

# 规格/视频录制时间和容量

|                | HDD 类型   | 3.5" SATA                                                           |                                                                                                    |  |
|----------------|----------|---------------------------------------------------------------------|----------------------------------------------------------------------------------------------------|--|
|                | 容量       | 可用:500GB / 640GB / 1TB                                              |                                                                                                    |  |
|                | HDD 格式   | NTFS                                                                |                                                                                                    |  |
|                | 产品尺寸     | 210 x 64.5 x 162 毫米(宽x高x长)                                          |                                                                                                    |  |
| 产品规格           | 输出       | HDMI<br>分量视频输出<br>复合 (AV)<br>光纤<br>同轴数字音频<br>DVB-T/模拟(电视输出)         |                                                                                                    |  |
|                | 输入       | 复合 (AV)<br>DVB-T/模拟(电视输入)                                           |                                                                                                    |  |
|                | 接口       | SD/SDHC/MS 存储卡插槽<br>USB Host(A 型)x 2<br>LAN x 1(以太网)<br>USB 设备(C 型) |                                                                                                    |  |
|                | 液晶显示屏    | 60 x 32.6 毫米蓝色背景,白色文字                                               |                                                                                                    |  |
|                | 电源       | 12V 直流电摇压开关。备用按钮                                                    |                                                                                                    |  |
|                | 用户界面语言设置 | 英语、法语、意大利语、德语、西班牙语、波兰语、葡萄牙语、保加<br>利亚语、克罗地亚语、俄语、丹麦语、瑞典语              |                                                                                                    |  |
|                | 电视制式     | 标准:NTSC & PAL<br>分辨率:最高为 1080i                                      |                                                                                                    |  |
|                |          | 音频                                                                  | MP3、WMA、WAV7/8<br>、OGG、AAC                                                                                                    |  |
| 熴体播放支持         | 文件格式     | 视频                                                                  | MPEG-1 (.dat.mpg.mpeg.iso.vob)<br>、MPEG-2 (.mpg.mpeg.ifo.vob.iso.<br>ts)、MPEG-4 (.avi.mkv.XviD.)<br>DIVX 3/4/5/6/ (.avi.mkv)<br>通过随附的"转码服务器"播放 MP 4<br>AVC (H.264) |  |
|                |          | 照片                                                                  | JPG、JPEG、BMP                                                                                                    |  |
|                |          | 一键录制                                                                | 仅可录制到 HDD                                                                                                    |  |
|                |          | 录制                                                                  | HDD/USB Host/存储卡                                                                                                    |  |
|                | 录制功能     | 时移                                                                  | 仅适用于 HDD                                                                                                    |  |
|                |          | 计划录制                                                                | 创建、编辑、删除录制计划                                                                                                    |  |
|                |          | 录制品质                                                                | HQ / SP / LP / EP / SLP                                                                                                    |  |
| 网络功能           | 以太网      | 10/100Mbps                                                          |                                                                                                    |  |
| <b>州</b> 给 切 能 | 无线 LAN   | IEEE 802.11 b/g,最高可为 54Mbps                                         |                                                                                                    |  |

|     |      | 视频录制模式    |            |            |
|-----|------|-----------|------------|------------|
| 模式  | DVD  | 80 GB HDD | 120 GB HDD | 160 GB HDD |
| HQ  | 1 小时 | 16 小时     | 24 小时      | 33 小时      |
| SP  | 2 小时 | 32 小时     | 48 小时      | 66 小时      |
| LP  | 3 小时 | 48 小时     | 72 小时      | 99 小时      |
| EP  | 4 小时 | 64 小时     | 96 小时      | 132 小时     |
| SLP | 6 小时 | 96 小时     | 144 小时     | 198 小时     |

# 格式化硬盘

MediaStation 内的硬盘预先格式化为 NTFS 格式。

可以通过从主菜单选择"设置"或按遥控器上的"Setup"按钮,重新格式化硬盘。从子菜单选择"系统",然后向下滚动至"HDD 格式"。 然后将出现下面的"警告"窗口。

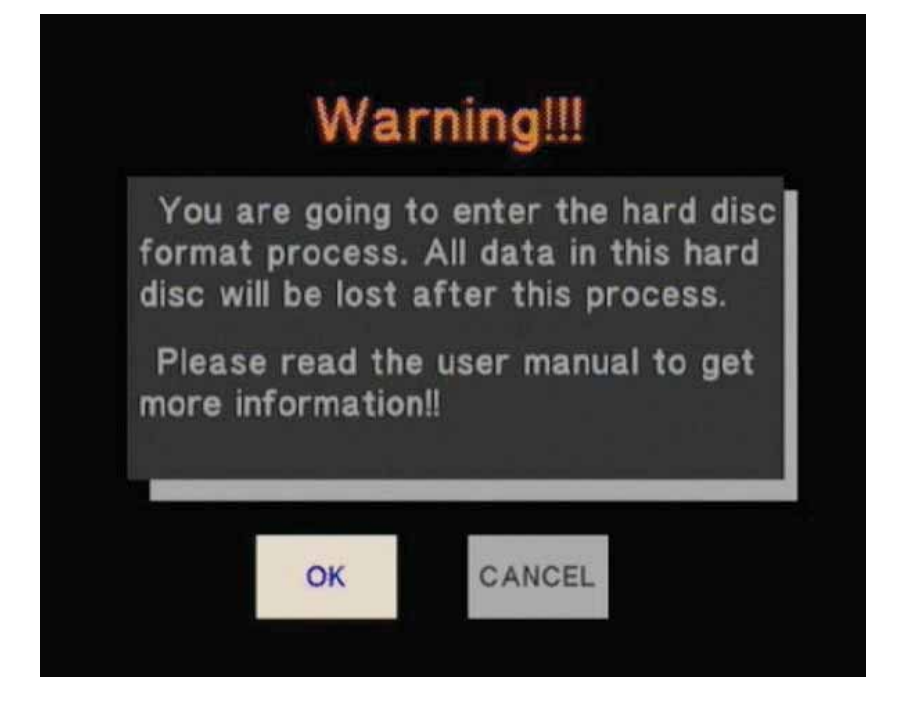

突出显示"确定"选项卡,然后按"Enter"转至下一步。或者,选择"取消"以返回。 如果选择了"确定",请根据提示执行相应的格式化步骤。

#### 第1步:相应调整时移缓冲区的容量

| Press ', '&'  | ✓ ' key to ac<br>sc Free Space | ijust the cap<br>e: 77G byte | acity |
|---------------|--------------------------------|------------------------------|-------|
|               |                                | e. The byte                  |       |
| 1.0 HOUR      |                                |                              |       |
| 1br - 46b M   | w - Abr                        |                              |       |
| 1111 = 400, M | xx. = 410                      |                              |       |

1. 按 和 增加或减少缓冲区的大小。缓冲区的最大值为 4 小时。

2. 选择"下一步"继续下一步,或选择"返回"以返回。

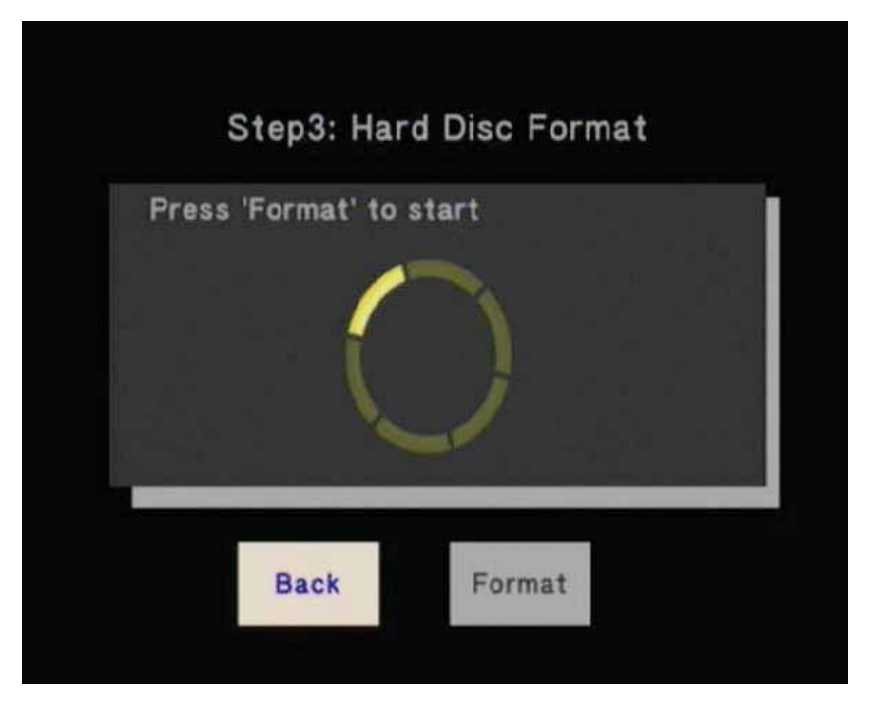

1. 选择"格式化"以格式化硬盘,或选择"返回"以返回。

2. 按"Enter"以进行确认

#### 第3步:祝贺页面

完成格式化后,系统将显示祝贺页面。选择"确定"以确认并退出

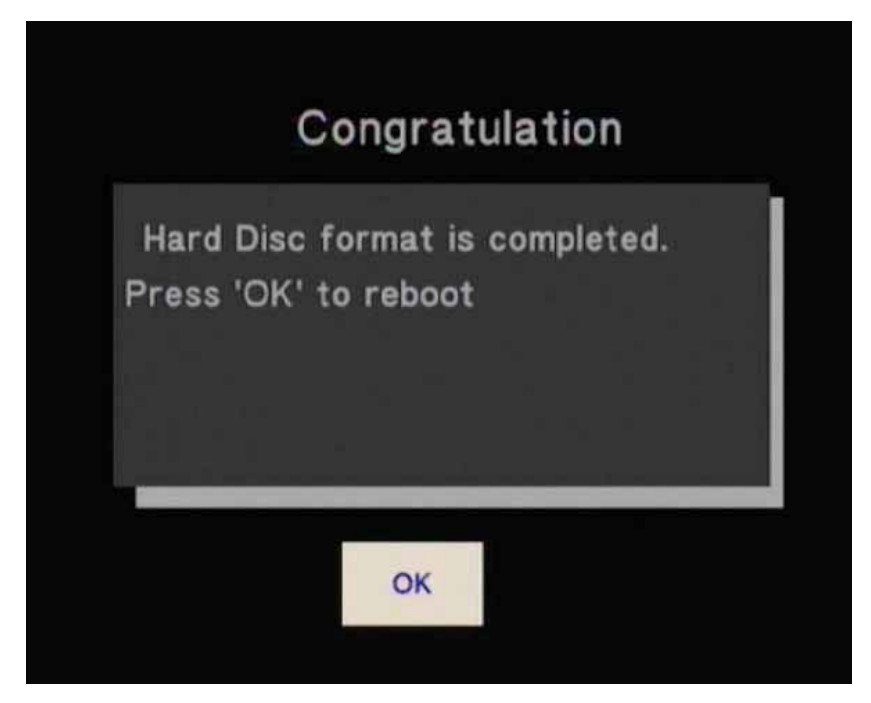

# 技术支持

如阁下在安装或使用威宝产品时遇到困难,请浏览技术支持部主页www.verbatim-europe.com 阁下可于在此网站首页,详阅数据库内的用户相 关文件,查看常见问题及解答,及下载软件更新等。虽然大部份客户均表示网站内容已敷应用,网页内同时列有不同的联络方法,让你可以与 威宝技术支持部直接联系。 如欲于欧洲获得技术支持,请电邮至drivesupport@verbatim-europe.com

在以下国家:奥地利、比利时、丹麦、芬兰、法国、德国、希腊、匈牙利、意大利、卢森堡、摩洛哥、荷兰、挪威、波兰、葡萄牙、爱尔兰共 和国、西班牙、瑞典、英国,可致电00 800 3883 2222。所有其他欧洲国家请致电+353 61 226586

中国请致电+886-755-8826-4865

香港/台湾请致电+852-2314-1220

#### 有限度保用条款

威宝有限公司保证其产品在购买日起两年内,产品的物料及制作在正常使用之情况下提供保用。此保养并不包括电池。如产品在保养期内发现 问题,将免费获得退换。 阁下可以连同收据正本向购买的店铺退回产品,或与威宝联络。

如在以下欧洲国家:奥地利、比利时、丹麦、芬兰、法国、德国、希腊、匈牙利、意大利、卢森堡、摩洛哥、荷兰、挪威、波兰、葡萄牙、 爱尔兰共和国、西班牙、瑞典、英国,请致电00 800 3883 2222。其他欧洲国家请致电+353 61 226586。你亦可以电邮至:drivesupport@ verbatim-europe.com。其他亚洲国家可以电邮至 service@verbatim.com.hk

此保用仅限于产品更换,并不适用于一般耗损,或由不正常使用、误用、滥用、疏忽或意外下导致的损坏,以及因使用个别特殊之计算机软件 或硬件而出现的任何问题或不兼容情况。如属违反保用条款,则不论任何原因而导致之数据遗失,或任何附带、间接或特殊的损失,威宝概不 负责。此保用证赋予阁下特定的法律权利,而阁下亦可能拥有不同州/地区之其他权利。

## 欧盟「废弃电器及电子设备」(WEEE) 通告

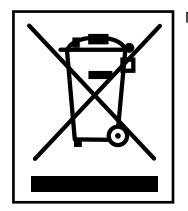

「废弃电器及电子设备」(WEEE)的欧盟指令,已于2003年2月13日正式颁布成为欧洲法例,对处理废弃电子设备的要求作出 了重大改变。产品或其包装上的WEEE标志(见左图),表示该产品不可与其他家居废物一同弃置。更多有关废弃电器及电 子产品处理、再生或回收处等数据,请向阁下的市政家居废料弃置服务,或购买该设备之零售商查询。

## CE 声明

EC符合性声明

谨此声明此产品符合欧洲共同体的电磁兼容指令89/336/EEC中的重要保障要求,以及就各成员国法例所作的有关电磁兼容性的修改。

此声明适用于所有与递交作测试/评估的产品型号相同的样本。

EN 55022: 1998 + A1: 2000 +A2: 2003

EN 61000-3-3:1995 + A1: 2001

EN 55024: 1998 + A1: 2001 + A2: 2003

IEC 61000-4-2: 1995 + A1: 1998 + A2: 2000

- IEC 61000-4-3: 2002 + A1: 2002
- IEC 61000-4-4: 1995 + A1: 2000 + A2: 2001
- IEC 61000-4-5: 1995 + A1: 2000
- IEC 61000-4-6: 1996 + A1: 2000
- IEC 61000-4-8: 1993 + A1: 2000
- IEC 61000-4-11: 1994 + A1: 2000
- IEC 61000-4-11: 1994 + A1: 2000

## 符合欧盟「限制使用某些有害物质」(RoHS)指令

此产品符合欧洲议会和理事会于2003年1月27日的2002/95/EC指令及修改条例,限制在电器及电子产品中使用某些有害物质(RoHS)。